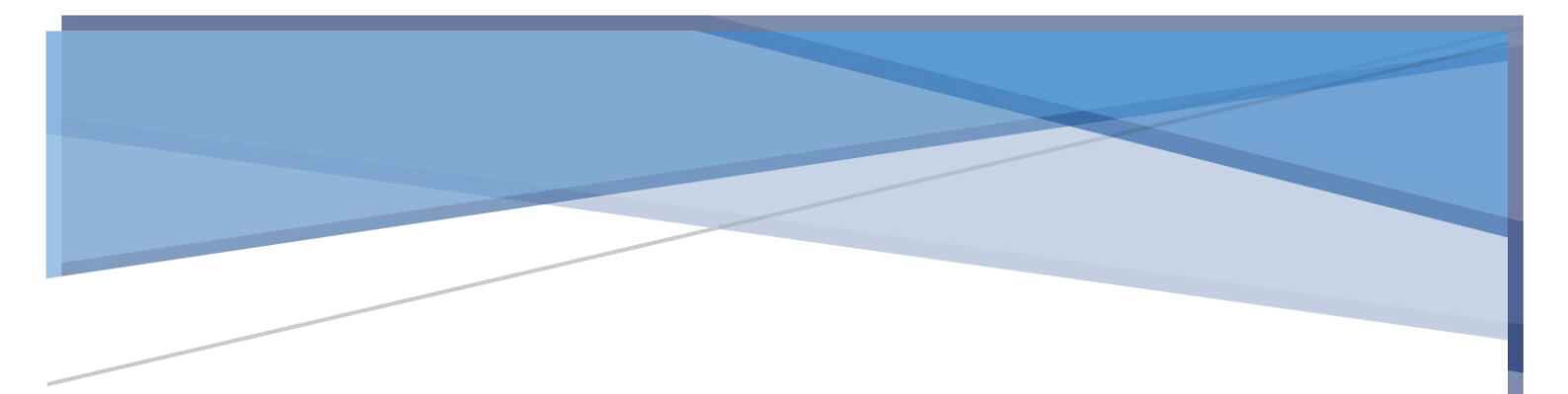

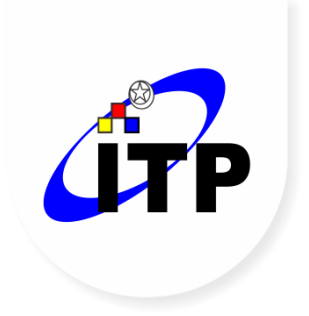

## PANDUAN PENGGUNAAN SISTEM INFORMASI SELEKSI PENERIMAAN MAHASISWA BARU (SPMB) INSTITUT TEKNOLOGI PADANG 2022

Level Pengguna: Calon Mahasiswa Baru

Revisi: 22 Juli 2022

## DAFTAR ISI

| DAFTAR ISI                               | i  |
|------------------------------------------|----|
| DAFTAR GAMBAR                            | ii |
| 1. Deskripsi Umum Aplikasi               | 1  |
| 2. Detail Aplikasi                       | 1  |
| 2.1. Halaman <i>Login</i>                | 1  |
| 2.2. Halaman Seleksi SPMB                | б  |
| 2.2.1.Jalur Reguler                      | 7  |
| 2.2.2.Jalur Beasiswa                     |    |
| 2.2.3.Jalur Mitra/Pindahan               |    |
| 2.3. Halaman Daftar Ulang                |    |
| 2.3.1. Daftar Ulang Jalur Reguler        |    |
| 2.3.2. Daftar Ulang Jalur Beasiswa       |    |
| 2.3.3. Daftar Ulang Jalur Mitra/Pindahan |    |
| 2.4. Halaman Ganti Password              | 51 |
| 2.5. Notifikasi <i>Email</i>             |    |
|                                          |    |

## DAFTAR GAMBAR

| Gampai 1                                                                                                    | , Login Calon Mahasiswa Baru1                                                                                                    |
|----------------------------------------------------------------------------------------------------|----------------------------------------------------------------------------------------------------|
| Gambar 2                                                                                                    | . Pilih Jalur Pendaftaran2                                                                                                    |
| Gambar 3                                                                                                    | . Tahap 2 Informasi Pendidikan – Reguler                                                                                                    |
| Gambar 4                                                                                                    | . Tahap 3 Pilih Program Studi – Reguler                                                                                                    |
| Gambar 5                                                                                                    | . Tahap 3 Pilih Program Studi – Mitra                                                                                                    |
| Gambar 6                                                                                                    | Pembuatan Akun5                                                                                                    |
| Gambar 7                                                                                                    | . Notifikasi Pendaftaran Berhasil5                                                                                                    |
| Gambar 8                                                                                                    | Menu SPMB6                                                                                                    |
| Gambar 9                                                                                                    | . Pendaftaran Mahasiswa Baru 6                                                                                                    |
| Gambar 1                                                                                                    | <b>0.</b> <i>Timeline</i> Pendaftaran Akun                                                                                                    |
| Gambar 1                                                                                                    | 1. <i>Timeline</i> Pembayaran Jalur Reguler                                                                                                    |
| Gambar 1                                                                                                    | 2. Upload Bukti Bayar                                                                                                    |
| Gambar 1                                                                                                    | <b>3.</b> Menunggu Konfirmasi Pembayaran8                                                                                                    |
| Gambar 1                                                                                                    | <b>4.</b> Konfirmasi Bukti Pembayaran Camaba Ditolak                                                                                                    |
| Gambar 1                                                                                                    | <b>5.</b> Konfirmasi Bukti Pembayaran Camaba Diterima                                                                                                    |
| Gambar 1                                                                                                    | <b>6.</b> Dokumen Tambahan Jalur Reguler9                                                                                                    |
| Gambar 1                                                                                                    | 7. Notifikasi Finalkan Data10                                                                                                    |
| Gambar 1                                                                                                    | <b>8.</b> Menunggu Validasi Dokumen                                                                                                    |
|                                                                                                    |                                                                                                    |
| Gambar 1                                                                                                    | <b>9.</b> Validasi Dokumen Gagal11                                                                                                    |
| Gambar 1<br>Gambar 2                                                                                                 | 9. Validasi Dokumen Gagal                                                                                                    |
| Gambar 1<br>Gambar 2<br>Gambar 2                                                                                     | <ul> <li>9. Validasi Dokumen Gagal</li></ul>                                                                                                    |
| Gambar 1<br>Gambar 2<br>Gambar 2<br>Gambar 2                                                                         | <ul> <li>9. Validasi Dokumen Gagal</li></ul>                                                                                                    |
| Gambar 1<br>Gambar 2<br>Gambar 2<br>Gambar 2<br>Gambar 2                                                             | <ul> <li>9. Validasi Dokumen Gagal</li></ul>                                                                                                    |
| Gambar 1<br>Gambar 2<br>Gambar 2<br>Gambar 2<br>Gambar 2<br>Gambar 2                                                 | <ul> <li>9. Validasi Dokumen Gagal</li></ul>                                                                                                    |
| Gambar 1<br>Gambar 2<br>Gambar 2<br>Gambar 2<br>Gambar 2<br>Gambar 2<br>Gambar 2                                     | 9. Validasi Dokumen Gagal110. Validasi Dokumen Berhasil111. Timeline Informasi112. Pendaftaran Menunggu Konfirmasi123. Status Pendaftaran Lulus Seleksi SPMB124. Timeline Pembayaran Jalur Beasiswa135. Upload Bukti Bayar13                                                                                                    |
| Gambar 1<br>Gambar 2<br>Gambar 2<br>Gambar 2<br>Gambar 2<br>Gambar 2<br>Gambar 2                                     | 9. Validasi Dokumen Gagal110. Validasi Dokumen Berhasil111. Timeline Informasi112. Pendaftaran Menunggu Konfirmasi123. Status Pendaftaran Lulus Seleksi SPMB124. Timeline Pembayaran Jalur Beasiswa135. Upload Bukti Bayar136. Menunggu Konfirmasi Pembayaran14                                                                                                |
| Gambar 1<br>Gambar 2<br>Gambar 2<br>Gambar 2<br>Gambar 2<br>Gambar 2<br>Gambar 2<br>Gambar 2                         | 9. Validasi Dokumen Gagal110. Validasi Dokumen Berhasil111. Timeline Informasi112. Pendaftaran Menunggu Konfirmasi123. Status Pendaftaran Lulus Seleksi SPMB124. Timeline Pembayaran Jalur Beasiswa135. Upload Bukti Bayar136. Menunggu Konfirmasi Pembayaran147. Konfirmasi Bukti Pembayaran Camaba Ditolak14                                                 |
| Gambar 1<br>Gambar 2<br>Gambar 2<br>Gambar 2<br>Gambar 2<br>Gambar 2<br>Gambar 2<br>Gambar 2<br>Gambar 2             | 9. Validasi Dokumen Gagal110. Validasi Dokumen Berhasil111. Timeline Informasi112. Pendaftaran Menunggu Konfirmasi123. Status Pendaftaran Lulus Seleksi SPMB124. Timeline Pembayaran Jalur Beasiswa135. Upload Bukti Bayar136. Menunggu Konfirmasi Pembayaran147. Konfirmasi Bukti Pembayaran Camaba Ditolak148. Konfirmasi Bukti Pembayaran Camaba Diterima14 |
| Gambar 1<br>Gambar 2<br>Gambar 2<br>Gambar 2<br>Gambar 2<br>Gambar 2<br>Gambar 2<br>Gambar 2<br>Gambar 2<br>Gambar 2 | 9. Validasi Dokumen Gagal110. Validasi Dokumen Berhasil111. Timeline Informasi112. Pendaftaran Menunggu Konfirmasi123. Status Pendaftaran Lulus Seleksi SPMB124. Timeline Pembayaran Jalur Beasiswa135. Upload Bukti Bayar136. Menunggu Konfirmasi Pembayaran147. Konfirmasi Bukti Pembayaran Camaba Ditolak149. Dokumen Tambahan Jalur Beasiswa Yayasan15     |

| Gambar | <b>31.</b> Notifikasi Finalkan Data                            | 17 |
|--------|----------------------------------------------------------------|----|
| Gambar | <b>32.</b> Menunggu Validasi Dokumen                           | 18 |
| Gambar | <b>33.</b> Validasi Dokumen Gagal                              | 18 |
| Gambar | <b>34.</b> Validasi Dokumen Berhasil                           | 18 |
| Gambar | <b>35.</b> <i>Timeline</i> Informasi                           | 19 |
| Gambar | <b>36.</b> Camaba Menunggu Seleksi Administrasi Jalur Beasiswa | 19 |
| Gambar | <b>37.</b> Status Pendaftaran Lulus Seleksi SPMB               | 19 |
| Gambar | <b>38.</b> Pendaftar Beasiswa diterima Jalur Reguler           | 20 |
| Gambar | <b>39.</b> <i>Timeline</i> Pembayaran Jalur Mitra/Pindahan     | 20 |
| Gambar | <b>40.</b> Unggah Bukti Bayar                                  | 21 |
| Gambar | <b>41.</b> Menunggu Konfirmasi Pembayaran                      | 21 |
| Gambar | <b>42.</b> Konfirmasi Bukti Pembayaran Camaba Ditolak          | 21 |
| Gambar | 43. Konfirmasi Bukti Pembayaran Camaba Diterima                | 22 |
| Gambar | <b>44.</b> Dokumen Tambahan Jalur Mitra                        | 22 |
| Gambar | <b>45.</b> Dokumen Tambahan Jalur Pindahan                     | 23 |
| Gambar | <b>46.</b> Notifikasi Finalkan Data                            | 24 |
| Gambar | <b>47.</b> Menunggu Validasi Dokumen                           | 24 |
| Gambar | <b>48.</b> Validasi Dokumen Gagal                              | 24 |
| Gambar | <b>49.</b> Validasi Dokumen Berhasil                           | 25 |
| Gambar | <b>50.</b> <i>Timeline</i> Informasi                           | 25 |
| Gambar | <b>51.</b> Upload & Konfirmasi Konversi Matakuliah             | 25 |
| Gambar | <b>52.</b> Camaba <i>Upload</i> Transkrip Nilai                | 26 |
| Gambar | <b>53.</b> Hasil Konversi Kelas Mitra Diterima                 | 26 |
| Gambar | 54. Hasil Konversi Melebihi Nilai SKS                          | 27 |
| Gambar | <b>55.</b> Konversi Mahasiswa Pindahan Diterima                | 27 |
| Gambar | 56. Konversi Mahasiswa Pindahan Ditolak                        | 28 |
| Gambar | <b>57.</b> Konfirmasi Setujui Proses Konversi                  | 28 |
| Gambar | 58. Status Pendaftaran Lulus Seleksi SPMB                      | 29 |
| Gambar | <b>59.</b> Daftar Ulang                                        | 30 |
| Gambar | 60. Status Pendaftaran SPMB Jalur Reguler                      | 30 |
| Gambar | 61. Kelengkapan Data Pribadi                                   | 31 |
| Gambar | 62. Pembayaran Daftar Ulang Jalur Reguler                      | 32 |

| Gambar | 63.         | Ajukan Pembayaran                                     | 33 |
|--------|-------------|-------------------------------------------------------|----|
| Gambar | 64.         | Setelah Ajukan Pembayaran Daftar Ulang Jalur Reguler  | 33 |
| Gambar | 65.         | Unggah Bukti Daftar Ulang                             | 34 |
| Gambar | 66.         | Menunggu Konfirmasi Pembayaran Daftar Ulang Reguler   | 34 |
| Gambar | 67.         | Bukti Pembayaran Daftar Ulang Ditolak                 | 35 |
| Gambar | 68.         | Hasil SPMB Ditolak                                    | 35 |
| Gambar | 69.         | Bukti Pembayaran Daftar Ulang Diterima                | 36 |
| Gambar | 70.         | Menunggu Proses Pendaftaran NIM                       | 36 |
| Gambar | 71.         | Hasil SPMB Diterima                                   | 36 |
| Gambar | 72.         | Pilih Ukuran Almamater dan Jas Labor                  | 37 |
| Gambar | 73.         | Rincian Ukuran Almamater dan Jas Labor                | 37 |
| Gambar | 74.         | Status Pendaftaran SPMB Jalur Beasiswa                | 37 |
| Gambar | 75.         | Kelengkapan Data Pribadi                              | 38 |
| Gambar | 76.         | Pembayaran Daftar Ulang Jalur Beasiswa Yayasan        | 39 |
| Gambar | 77.         | Ajukan Pembayaran                                     | 40 |
| Gambar | 78.         | Setelah Ajukan Pembayaran Daftar Ulang Jalur Beasiswa | 40 |
| Gambar | 79.         | Unggah Bukti Daftar Ulang                             | 41 |
| Gambar | 80.         | Menunggu Konfirmasi Pembayaran Daftar Ulang Beasiswa  | 41 |
| Gambar | 81.         | Bukti Pembayaran Daftar Ulang Ditolak                 | 42 |
| Gambar | 82.         | Hasil SPMB Ditolak                                    | 42 |
| Gambar | 83.         | Bukti Pembayaran Daftar Ulang Diterima                | 42 |
| Gambar | 84.         | Menunggu Proses Pendaftaran NIM                       | 43 |
| Gambar | 85.         | Hasil SPMB Diterima                                   | 43 |
| Gambar | 86.         | Pilih Ukuran Almamater dan Jas Labor                  | 43 |
| Gambar | 87.         | Rincian Ukuran Almamater dan Jas Labor                | 44 |
| Gambar | 88.         | Status Pendaftaran SPMB Jalur Mitra                   | 44 |
| Gambar | 89.         | Kelengkapan Data Pribadi                              | 45 |
| Gambar | <b>90</b> . | Pembayaran Daftar Ulang Jalur Mitra                   | 46 |
| Gambar | 91.         | Ajukan Pembayaran                                     | 47 |
| Gambar | 92.         | Setelah Ajukan Pembayaran Daftar Ulang Jalur Mitra    | 47 |
| Gambar | 93.         | Unggah Bukti Daftar Ulang                             | 48 |
| Gambar | 94.         | Menunggu Konfirmasi Pembayaran Daftar Ulang Mitra     | 48 |

| Gambar 95. Bukti Pembayaran Daftar Ulang Ditolak  |    |
|---------------------------------------------------|----|
| Gambar 96. Hasil SPMB Ditolak                     |    |
| Gambar 97. Bukti Pembayaran Daftar Ulang Diterima |    |
| Gambar 98. Menunggu Proses Pendaftaran NIM        | 50 |
| Gambar 99. Hasil SPMB Diterima                    | 50 |
| Gambar 100. Ganti Password                        | 51 |

## 1. Deskripsi Umum Aplikasi

Sistem Informasi Seleksi Penerimaan Mahasiswa Baru (SPMB) merupakan sistem informasi yang dibangun untuk pengelolaan kegiatan SPMB calon mahasiswa baru (camaba) di Institut Teknologi Padang. Jalur penerimaan mahasiswa baru di ITP terdiri atas tiga; Reguler, Beasiswa (Yayasan & Kartu Indonesia Pintar) dan Kelas Mitra/Pindahan.

## 2. Detail Aplikasi

Sistem informasi SPMB ITP memiliki beberapa alur untuk pendaftaran calon mahasiswa baru. Berikut penjelasan terkait menu dan alur yang terdapat pada Sisfo SPMB.

## 2.1. Halaman Login

Pada halaman akses awal terdapat *form login*. Camaba membuat akun dengan klik Daftar di bagian bawah halaman *login*. Jika sudah mempunyai akun, camaba dapat *login* dengan menggunakan *email* dan *password* yang telah didaftarkan.

| <b>SiPenmaru</b><br>Sistem Informasi Penerimaan Mahasiwa Baru ITP |
|-------------------------------------------------------------------|
| Email                                                             |
| Password                                                          |
| Login                                                             |
| Belum Memiliki Akun ? Daftar Disini<br>Lupa Password              |
| Dikembangkan Oleh PUSTIKom Institut Teknologi Padang - 2021       |

Gambar 1. Login Calon Mahasiswa Baru

## 2.2. Halaman Registrasi

Camaba melakukan registrasi melalui empat tahap. Tahap pertama, camaba pilih salah satu jalur pendaftar yang diinginkan, diantaranya jalur Reguler, Beasiswa, Mitra dan Pindahan. Kemudian klik *next* untuk ke tahap berikutnya.

| Jalur                  | Pendidikan | Jurusan | Akun     |
|------------------------|------------|---------|----------|
| Jalur Pendaftaran      |            |         | Step 1/4 |
| Pilih Jalur Pendaftara | in*        |         |          |
| Reguler                |            |         |          |
|                        |            |         | Next     |

Gambar 2. Pilih Jalur Pendaftaran

Tahap kedua, camaba memasukkan informasi pendidikan terakhir beserta alamat sekolah, nomor *handphone* dan keterangan anak alumni/domisili. Khusus untuk camaba yang memilih jalur mitra/pindahan, masukkan informasi universitas/instansi, fakultas dan program studi pendidikan terakhir.

Pada kolom keterangan anak alumni/domisili. Apabila camaba memilih "Tidak", makan pendaftaran dapat dilanjutkan ke tahap berikutnya. Tetapi jika memilih "Ya", maka wajib mengunggah/upload dokumen tambahan lainnya. Jika camaba berdomisili di sekitar Kampung Olo/Nanggalo, unggah dokumen tambahan berupa *scan* KTP. Jika anak alumni ITP, unggah dokumen tambahan berupa bukti *scan* ijazah orang tua yang alumni dan scan Kartu Keluarga (KK). Jika memiliki saudara kandung yang sedang berkuliah di ITP, unggah dokumen tambahan berupa *scan* Kartu Tanda

Mahasiswa (KTM) saudaranya dan *scan* KK. Jika saudara kandung Alumni ITP, unggah dokumen tambahan berupa scan KTM/*fotocopy* ijazah dan KK. Kemudian klik *next* untuk ke tahap berikutnya.

| Registr<br>siPer                                | <b>asi Maha</b><br>1maru - Institut Tekn      | siswa Baru<br><sup>ologi Padang</sup> |
|-------------------------------------------------|-----------------------------------------------|---------------------------------------|
| <u>Lalur</u>                                    | Pendidikan                                    | Jurusan Akun                          |
| Pendidikan:                                     |                                               | Step 2 / 4                            |
| Perndidikan*                                    |                                               |                                       |
| SMA                                             |                                               |                                       |
| Provinsi*                                       | Kota / Kabupaten*                             | Kecamatan*                            |
| [Pilih Provinsi]                                |                                               |                                       |
| Klik Disini untuk menge<br>NPSN *               | etahui Nomor NPSN dan data .<br>Na            | <i>Sekolah</i><br>Ima Sekolah *       |
| NPSN Sekolah                                    |                                               | Nama Sekolah                          |
| Nomor Handphone*                                |                                               |                                       |
| Nomor Handphone : c                             | contoh 0812+++++++                            |                                       |
| Apakah kamu anak alur<br>berdomisili di Kampung | mni / Kakak kandung yang sec<br>g Olo Padang? | dang berkuliah atau alumni di ITP /   |
| Tidak                                           |                                               |                                       |
|                                                 |                                               | Previous Next                         |
|                                                 | Sudah Memiliki Akun ? Log                     | gin Disini                            |
| L                                               | Dikembangkan Oleh PUSTIKom Institut Tekno     | logi Padang - 2021                    |

Gambar 3. Tahap 2 Informasi Pendidikan – Reguler

Tahap ketiga, camaba pilih tiga program studi yang diminati dan masukkan nilai rata-rata rapor atau dokumen keterangan nilai dari sekolah.

| Registrasi Mahas<br>siPenmaru - Institut Tekno      | siswa Baru<br>Dologi Padang |
|-----------------------------------------------------|-----------------------------|
| A Pendidikan                                        | urusan Akun                 |
| Jurusan:                                            | Step 3 / 4                  |
| Pilih Program Studi Pertama *                       |                             |
| Pilih Program Studi                                 | 0                           |
| Pilih Program Studi Kedua*                          |                             |
| Pilih Program Studi                                 |                             |
| Pilih Program Studi Ketiga*                         |                             |
| Pilih Program Studi                                 |                             |
| Nilai Rata-Rata Rapor atau Dokumen keterangan nilai | dari sekolah*               |
| Nilai rata-rata                                     |                             |
|                                                     | Previous Next               |
| Sudah Memiliki Akun ? Logi                          | in Disini                   |
| Dikembanakan Oleh PUSTIKom Institut Teknolo         | pai Padana - 2021           |

Gambar 4. Tahap 3 Pilih Program Studi – Reguler

Khusus untuk camaba mitra/pindahan, pilih program studi dan masukkan nilai IPK dari pendidikan terakhir. Kemudian klik *next* untuk ke tahap berikutnya.

| Registrasi<br>siPenmaru                  | Maha<br>- Institut Tekr     | SISWA               | Baru               |
|------------------------------------------|-----------------------------|---------------------|--------------------|
| Jalur Pendid                             | ikan                        | Jurusan             | Akun<br>Step 3 / 4 |
| Pilih Program Studi* Pilih Program Studi |                             |                     |                    |
| Nilai IPK Diploma / DIII / Pendidi       | kan Terakhir*               |                     |                    |
| Nilai rata-rata                          |                             |                     |                    |
|                                          |                             | Previous            | Next               |
| Sudah                                    | Memiliki Akun ? Lo          | gin Disini          |                    |
| Dikembangkan                             | Oleh PUSTIKom Institut Tekn | ologi Padang - 2021 |                    |

Gambar 5. Tahap 3 Pilih Program Studi – Mitra

Tahap keempat, masukkan informasi pribadi, Nama, Email, *Password* dan Konfirmasi P*assword*. Kemudian klik *submit*.

|                    | Step 4 /                                                          |
|--------------------|-------------------------------------------------------------------|
|                    |                                                                   |
|                    |                                                                   |
|                    |                                                                   |
|                    |                                                                   |
|                    |                                                                   |
|                    |                                                                   |
|                    |                                                                   |
|                    |                                                                   |
|                    |                                                                   |
|                    |                                                                   |
| Previous           | Submit                                                            |
| un 21 a cia Divini |                                                                   |
|                    | Previous<br>cun ? Login Disini<br>ustitut Téknologi Podang - 2021 |

Gambar 6. Pembuatan Akun

Setelah berhasil membuat akun, tampil pemberitahuan seperti gambar berikut.

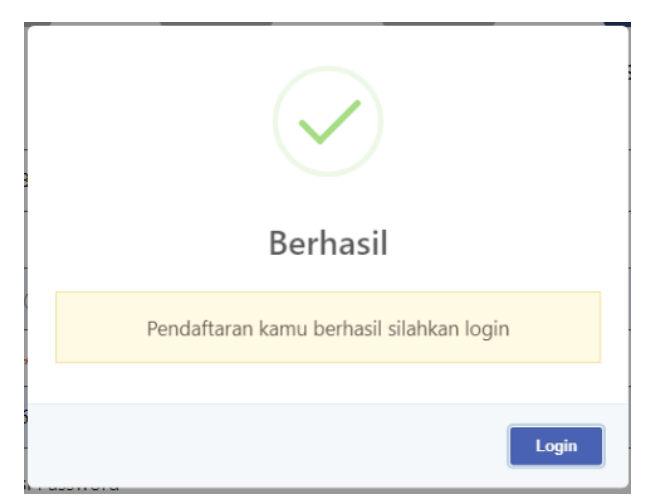

Gambar 7. Notifikasi Pendaftaran Berhasil

Camaba kembali ke halaman login dan masuk menggunakan email dan password yang telah didaftarkan. Setelah *login*, camaba masuk ke halaman

dashboard. Sisfo SPMB memiliki beberapa menu, diantaranya Dashboard, Seleksi SPMB dan Ganti Password.

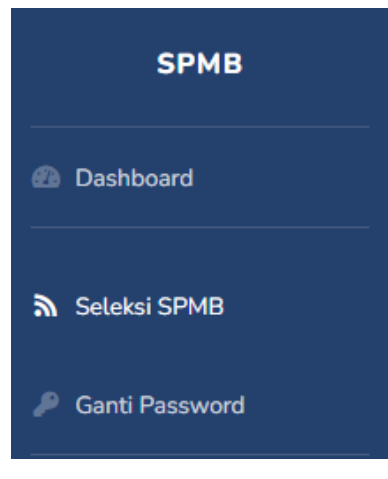

Gambar 8. Menu SPMB

## 2.3. Halaman Seleksi SPMB

Setelah *login*, camaba diarahkan masuk ke halaman Seleksi SPMB. Camaba mengikuti pengisian *timeline* pendaftaran mahasiswa baru yang ditunjukkan pada Gambar 5.

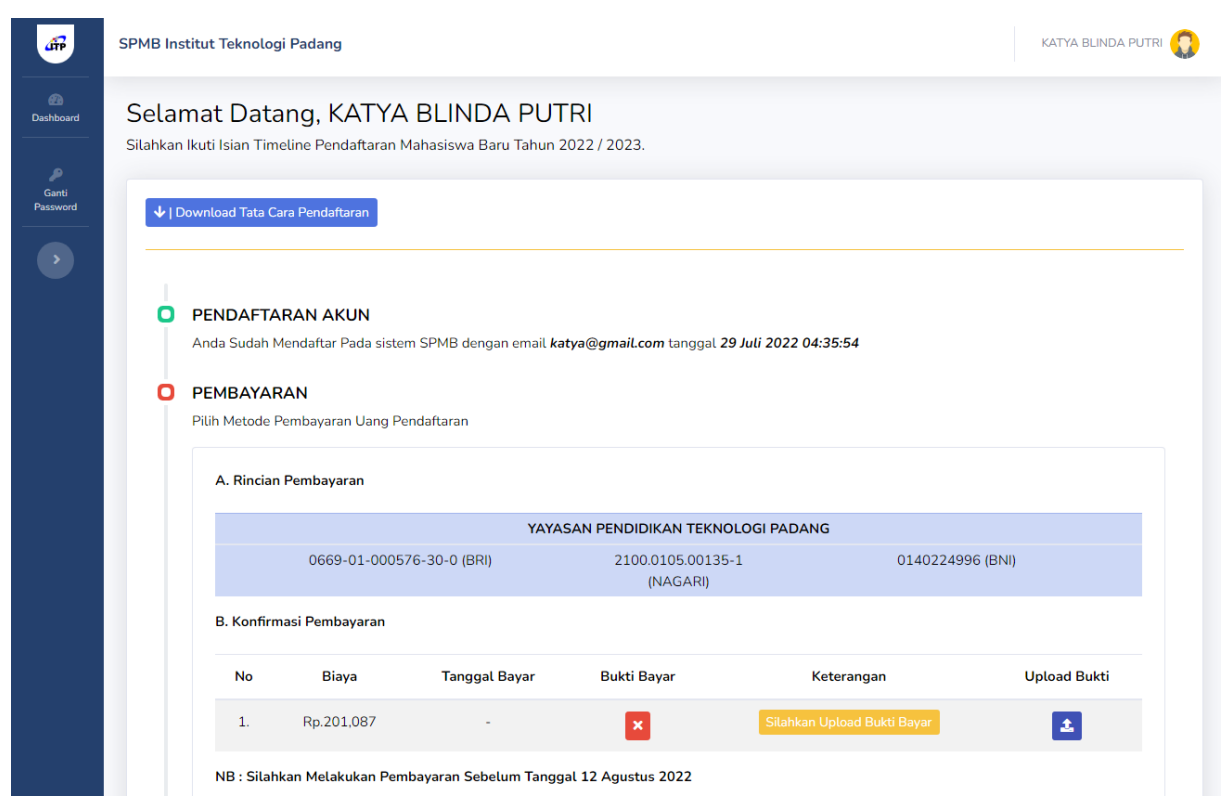

Gambar 9. Pendaftaran Mahasiswa Baru

*Timeline* pendaftaran mahasiswa baru dimulai dengan yang pertama yaitu Pendaftaran Akun. Pendaftaran akun ini menunjukkan identitas *email* dan waktu pendaftaran.

## PENDAFTARAN AKUN

Anda Sudah Mendaftar Pada sistem SPMB dengan email katya@gmail.com tanggal 29 Juli 2022 04:35:54

## Gambar 10. Timeline Pendaftaran Akun

Selanjutnya camaba masuk ke timeline pembayaran.

## 2.2.1. Jalur Reguler

Gambar 11 menunjukkan *timeline* pembayaran untuk biaya pendaftaran camaba. *Timeline* pembayaran ini terdiri atas dua poin, diantaranya rincian pembayaran dan konfirmasi pembayaran. Rincian pembayaran, menampilkan nomor rekening untuk pembayaran. Konfirmasi pembayaran untuk unggah bukti pembayaran.

### PEMBAYARAN Pilih Metode Pembayaran Uang Pendaftaran A. Rincian Pembayaran YAYASAN PENDIDIKAN TEKNOLOGI PADANG 0669-01-000576-30-0 (BRI) 2100.0105.00135-1 0140224996 (BNI) (NAGARI) B. Konfirmasi Pembayaran Bukti Bayar Upload Bukti No Biaya Tanggal Bayar Status Keterangan 1. Rp.200,000 Menunggu Proses Pembayaran × 1 NB : Silahkan Melakukan Pembayaran Sebelum Tanggal 02 Mei 2022

Gambar 11. Timeline Pembayaran Jalur Reguler

Setelah melakukan pembayaran, camaba *upload* bukti pembayaran berupa *file* pdf dengan klik tombol 🛃 pada kolom *upload* bukti. Camaba masukkan tanggal dan waktu bayar, *upload* bukti pembayaran kemudian klik simpan.

| Biaya Registrasi SPMB 2022                                                               | ×      |
|------------------------------------------------------------------------------------------|--------|
| Tanggal Bayar                                                                            |        |
|                                                                                          |        |
| Pilih Berkas File format image(jpg,png,jpeg)   pdf   max: 2 Mb                           |        |
| Pilih Berkas <sub>File</sub> format image(jpg,png,jpeg)   pdf   max: 2 Mb<br>Choose file | Browse |
| Pilih Berkas File format image(jpg,png,jpeg)   pdf   max: 2 Mb                           | Browse |

Gambar 12. Upload Bukti Bayar

Konfirmasi pembayaran akan berubah seperti Gambar 13.

| . Kon | firmasi Pembay | aran          |                            |             |                                |              |
|-------|----------------|---------------|----------------------------|-------------|--------------------------------|--------------|
| No    | Biaya          | Tanggal Bayar | Status                     | Bukti Bayar | Keterangan                     | Upload Bukti |
| 1.    | Rp.200,000     | 18 April 2022 | Proses Pembayaran Berhasil | B           | Menunggu Konfirmasi Pembayaran | 2            |

NB : Silahkan Melakukan Pembayaran Sebelum Tanggal 02 Mei 2022

B. Konfirmasi Pembayaran

Gambar 13. Menunggu Konfirmasi Pembayaran

Camaba menunggu konfirmasi pembayaran oleh bagian keuangan. Jika bukti pembayaran tidak sesuai/salah/ditolak, maka konfirmasi pembayaran tampil seperti Gambar 14. Camaba harus unggah ulang bukti bayar.

| No | Biaya      | Tanggal Bayar | Status                     | Bukti Bayar | Keterangan                                | Upload Bukti |
|----|------------|---------------|----------------------------|-------------|-------------------------------------------|--------------|
| 1. | Rp.200,000 | 18 April 2022 | Proses Pembayaran Berhasil | ×           | Bukti Pembayaran Ditolak I<br>bukti salah | 2            |
|    |            |               |                            |             |                                           |              |

NB : Silahkan Melakukan Pembayaran Sebelum Tanggal 02 Mei 2022

Setelah camaba mengunggah ulang bukti pembayaran, admin mengecek bukti pembayaran camaba dan dokumen yang telah diunggah. Jika bukti pembayaran camaba diterima, maka status pendaftaran berubah seperti Gambar 15.

Gambar 14. Konfirmasi Bukti Pembayaran Camaba Ditolak

| B. Kont | firmasi Pembaya | aran          |                            |             |                                                |              |
|---------|-----------------|---------------|----------------------------|-------------|------------------------------------------------|--------------|
| No      | Biaya           | Tanggal Bayar | Status                     | Bukti Bayar | Keterangan                                     | Upload Bukti |
| 1.      | Rp.200,000      | 18 April 2022 | Proses Pembayaran Berhasil |             | Bukti Pembayaran Sudah di Konfirmasi<br>Sukses | £            |
|         |                 |               |                            |             |                                                |              |

NB : Silahkan Melakukan Pembayaran Sebelum Tanggal 02 Mei 2022

Ó

Gambar 15. Konfirmasi Bukti Pembayaran Camaba Diterima

Setelah pembayaran registrasi dikonfirmasi, camaba masuk ke timeline *upload* dokumen pendukung. Camaba wajib melampirkan tambahan dokumen yang diperlukan ditunjukkan oleh Gambar 16.

| Jalı                                      | ır Reguler                                                                                                    |
|-------------------------------------------|----------------------------------------------------------------------------------------------------|
| Pro                                       | gram Studi                                                                                                    |
| •                                         | TEKNIK INFORMATIKA - S1                                                                                                    |
| :                                         | TEKNIK INFORMATIKA - S1<br>TEKNIK INFORMATIKA - S1                                                                                                    |
|                                           |                                                                                                    |
| Nita                                      | ai Rata-Rata Rapor atau Dokumen keterangan nilai dari sekolah                                                                                                    |
| •                                         | 89                                                                                                    |
|                                           |                                                                                                    |
| File                                      | Tambaban Jalur Pogulor                                                                                                    |
| File                                      |                                                                                                    |
| Cen                                       | tang pada bagian file Untuk Menghapus File tersebut                                                                                                    |
| Cen<br>(*) fi                             | tang pada bagian file Untuk Menghapus File tersebut<br>le isian wajib diisi    ukuran file maksimal 5 MB                                                                                                    |
| Cen<br>(*) fi<br>SCA                      | tang pada bagian file Untuk Menghapus File tersebut<br>le isian wajib diisi    ukuran file maksimal 5 MB<br>N Kartu Keterangan Domisilli / KTP file format.pdf                                                                                                    |
| Cen<br>(*) fi<br>SCA                      | Itang pada bagian file Untuk Menghapus File tersebut<br>le isian wajib diisi    ukuran file maksimal 5 MB<br>N Kartu Keterangan Domisilli / KTP file format.pdf                                                                                                    |
| Cen<br>(*) fi<br>SCA                      | Tambanan Yatu Reguler         tang pada bagian file Untuk Menghapus File tersebut         te isian wajib diisi    ukuran file maksimal 5 MB         N Kartu Keterangan Domisilli / KTP file format .pdf         Choose File       No file chosen                                                                                                    |
| Cen<br>(*) fi<br>SCA                      | Ite isian wajib diisi    ukuran file maksimal 5 MB         N Kartu Keterangan Domisilli / KTP file format .pdf         Choose File       No file chosen         N Kartu Keluarga (KK) file format .pdf                                                                                                    |
| Cen<br>(*) fi<br>SCA                      | Tambanan Yadii Keguter         tang pada bagian file Untuk Menghapus File tersebut         te isian wajib diisi    ukuran file maksimal 5 MB         N Kartu Keterangan Domisilli / KTP file format .pdf         Choose File       No file chosen         N Kartu Keluarga (KK) file format .pdf         Choose File       No file chosen         Xartu Keluarga (KK) file format .pdf                                                                                                    |
| Cen<br>(*) fi<br>SCA<br>SCA               | Tambanan Yadu Reguter         tang pada bagian file Untuk Menghapus File tersebut         te isian wajib diisi    ukuran file maksimat 5 MB         N Kartu Keterangan Domisilli / KTP file format .pdf         Choose File       No file chosen         N Kartu Keluarga (KK) file format .pdf         Choose File       No file chosen         N Kartu Keluarga (KK) file format .pdf         Choose File       No file chosen                                                                                                    |
| Cen<br>(*) fi<br>SCA<br>SCA<br>SCA<br>Pas | Ite isian wajib diisi    ukuran file maksimal 5 MB   N Kartu Keterangan Domisilli / KTP file format .pdf   Choose File   No file chosen   N Kartu Keluarga (KK) file format .pdf   Choose File   No file chosen   Photo 3x4 Berwarna file format image (png.jpg.jpg)                                                                                                    |
| Cen<br>(*) fi<br>SCA<br>SCA<br>Pas        | Tanbaran Yadu Reguter   tang pada bagian file Untuk Menghapus File tersebut   te isian wajib diisi    ukuran file maksimal 5 MB   N Kartu Keterangan Domisilli / KTP file format.pdf   Choose File   No file chosen   N Kartu Keluarga (KK) file format.pdf   Choose File   No file chosen   Photo 3x4 Berwarna file format image (png.jpg.jpeg)   Choose File   No file chosen                                                                                                    |
| Cen<br>(*) fi<br>SCA<br>SCA<br>Pas        | Tambanan Yadu Reguler         tang pada bagian file Untuk Menghapus File tersebut         te isian wajib diisi    ukuran file maksimal 5 MB         N Kartu Keterangan Domisilli / KTP file format.pdf         Choose File       No file chosen         N Kartu Keluarga (KK) file format.pdf         Choose File       No file chosen         Photo 3x4 Berwarna file format image (png.jpg.jpeg)         Choose File       No file chosen         N liazab Yang Dilegalisir / Surat Keterangan Lulus (SK1) / Surat Keterangan Hasil Llian (SKH1) file format                                          |
| Cen<br>(*) fi<br>SCA<br>SCA<br>Pas<br>SCA | Tambanan Yadir Yeguter   tang pada bagian file Untuk Menghapus File tersebut   te isian wajib diisi    ukuran file maksimal 5 MB   N Kartu Keterangan Domisilli / KTP file format.pdf   Choose File   No file chosen   N Kartu Keluarga (KK) file format.pdf   Choose File   No file chosen   Photo 3x4 Berwarna file format image (png.jpg.jpeg)   Choose File   No file chosen   Photo 3x4 Berwarna file format image (png.jpg.jpeg) Choose File No file chosen N ljazah Yang Dilegalisir / Surat Keterangan Lulus (SKL) / Surat Keterangan Hasil Ujian (SKHU) file format                            |
| Cen<br>(*) fi<br>SCA<br>SCA<br>Pas<br>SCA | Tambanan Yadu Reguter         tang pada bagian file Untuk Menghapus File tersebut         te isian wajib diisi    ukuran file maksimal 5 MB         N Kartu Keterangan Domisilli / KTP file format.pdf         Choose File       No file chosen         N Kartu Keluarga (KK) file format.pdf         Choose File       No file chosen         Photo 3x4 Berwarna file format image (png.jpg.jpeg)         Choose File       No file chosen         N Jjazah Yang Dilegalisir / Surat Keterangan Lulus (SKL) / Surat Keterangan Hasil Ujian (SKHU) file format         Choose File       No file chosen |

Gambar 16. Dokumen Tambahan Jalur Reguler

Dokumen yang wajib diunggah camaba diantaranya yaitu *scan* Kartu Keterangan Domisili/KTP (Kartu Tanda Penduduk), *scan* Kartu Keluarga (KK), pas photo ukuran 3x4 berwarna, dan *scan* Ijazah/Surat Keterangan Lulus (SKL)/Surat Keterangan Hasil Ujian (SKHU). Menghapus dokumen yang salah unggah, camaba centang kolom di bagian kiri dari dokumen. Jika semua dokumen yang diunggah benar, camaba centang pada kolom finalkan data dan klik simpan. Informasi dan dokumen yang sudah diunggah tidak dapat diubah kembali. Saat klik simpan, camaba mendapatkan notifikasi untuk finalkan data seperti Gambar 17 dan klik **OK**.

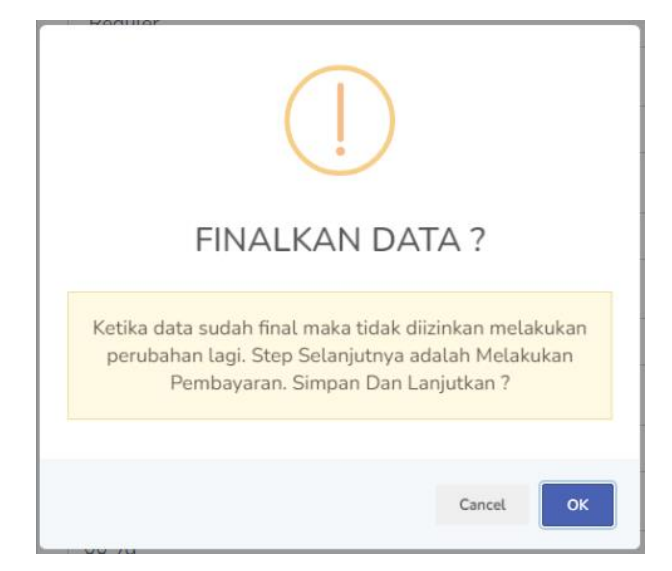

Gambar 17. Notifikasi Finalkan Data

Setelah finalkan data, camaba menunggu proses validasi dokumen oleh tim SPMB.

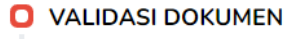

Proses Validasi Dokumen

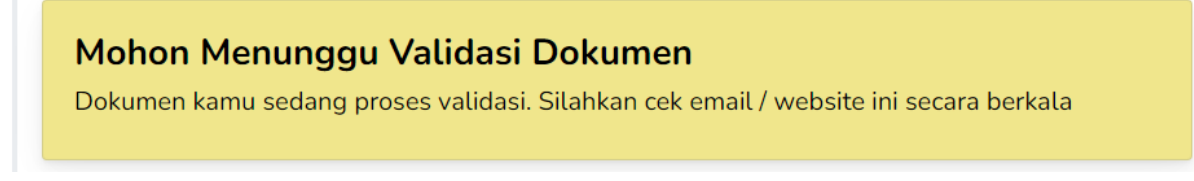

Gambar 18. Menunggu Validasi Dokumen

Setelah dokumen camaba divalidasi, status validasi dokumen berubah. Jika validasi gagal, tampil notifikasi seperti Gambar 19. Camaba diminta untuk *upload* ulang dokumen.

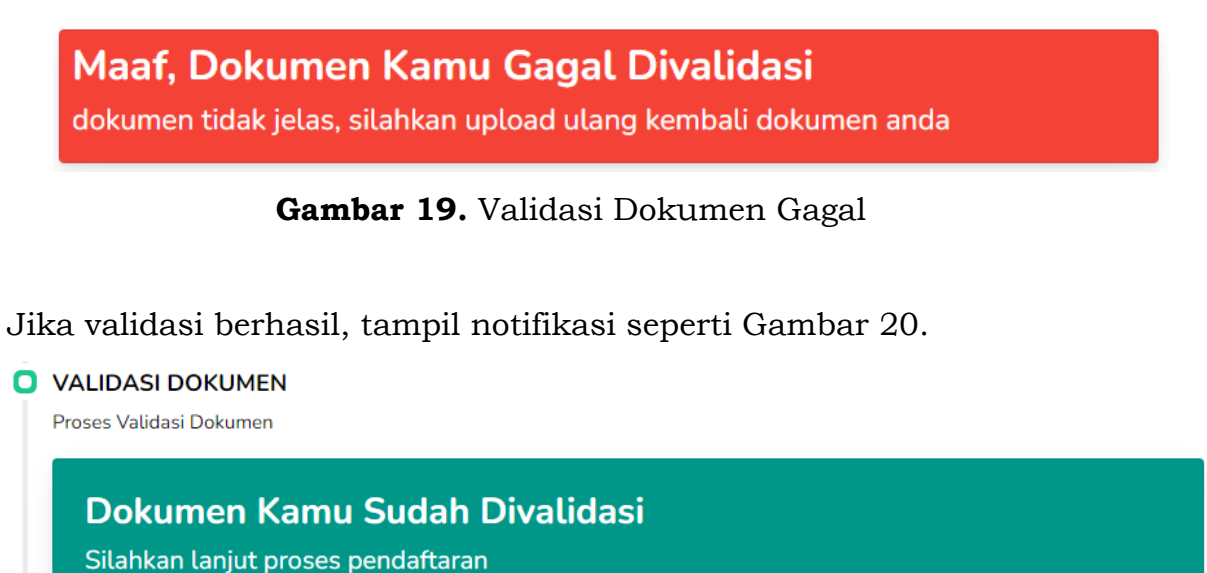

Gambar 20. Validasi Dokumen Berhasil

Setelah validasi dokumen, camaba diarahkan ke *timeline* informasi. *Timeline* informasi berupa survei yang wajib diisi oleh camaba. Survei ini berupa pertanyaan dari mana camaba mendapatkan informasi tentang ITP. Camaba pilih jawaban dan selesaikan pendaftaran.

## INFORMASI

Darimana Kamu Mendapatkan Informasi Tentang Institut Teknologi Padang

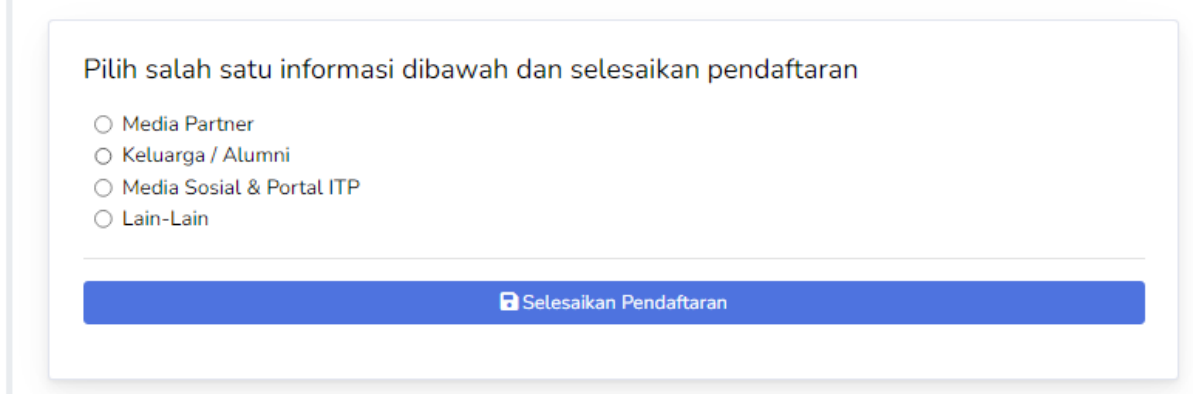

Gambar 21. Timeline Informasi

Setelah mengisi informasi, proses pendaftaran camaba menunggu konfirmasi dari admin dalam waktu 1x24 jam ditunjukkan dengan notifikasi Gambar 22.

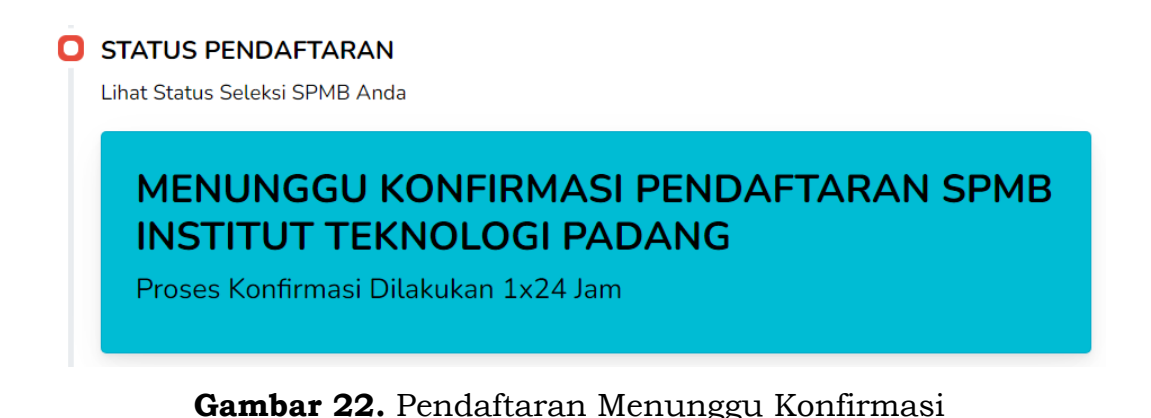

Camaba yang lulus seleksi administrasi SPMB selanjutnya diarahkan ke proses daftar ulang dengan klik tombol kuning di status pendaftaran diterima pada Gambar 23.

STATUS PENDAFTARAN

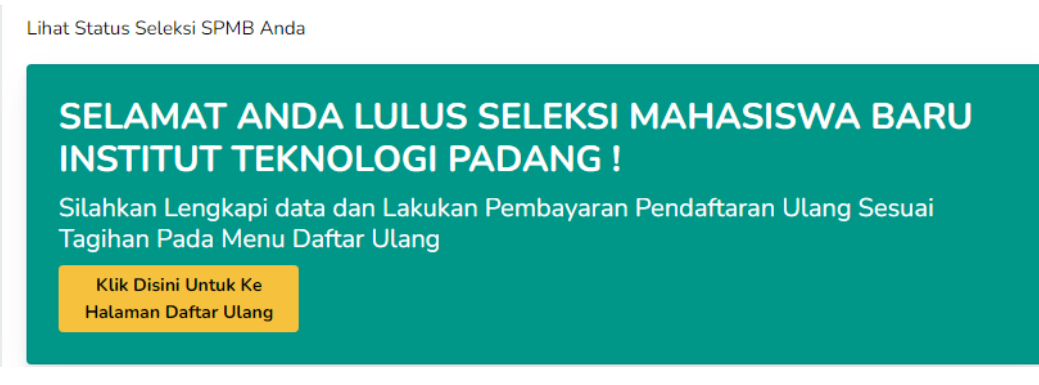

Gambar 23. Status Pendaftaran Lulus Seleksi SPMB

## 2.2.2. Jalur Beasiswa

Khusus untuk camaba pendaftar **beasiswa KIP tidak membayar biaya pendaftaran**. Namun untuk camaba yang mendaftar **beasiswa yayasan**, **tetap membayar biaya pendaftaran**. Setelah pengisian informasi masuk ke timeline pembayaran.

Gambar 24 menunjukkan *timeline* pembayaran untuk biaya pendaftaran camaba jalur beasiswa yayasan. *Timeline* pembayaran ini terdiri atas dua

poin, diantaranya rincian pembayaran dan konfirmasi pembayaran. Rincian pembayaran, menampilkan nomor rekening untuk pembayaran. Konfirmasi pembayaran untuk unggah bukti pembayaran.

|               | ian Pembayaran            |                      |                           |                               |            |            |
|---------------|---------------------------|----------------------|---------------------------|-------------------------------|------------|------------|
| y             |                           |                      | YAYASAN PENDIDIKAN TEK    |                               | 5          |            |
|               | 0669-01-000576-30-0 (BRI) |                      | 2100.0105.001<br>(NAGARI) | 2100.0105.00135-1<br>(NAGARI) |            |            |
|               | onfirmasi Pembayaran      |                      |                           |                               |            |            |
| 3. Kont       | firmasi Pembaya           | ran                  |                           |                               |            |            |
| 3. Kont<br>No | firmasi Pembaya<br>Biaya  | ran<br>Tanggal Bayar | Status                    | Bukti Bayar                   | Keterangan | Upload Buk |

Gambar 24. Timeline Pembayaran Jalur Beasiswa

Setelah melakukan pembayaran, camaba *upload* bukti pembayaran berupa *file* pdf dengan klik tombol 🛃 pada kolom *upload* bukti. Camaba masukkan tanggal dan waktu bayar, *upload* bukti pembayaran kemudian klik simpan.

| Biaya Registrasi SPMB 2022                                                   | >                       |
|------------------------------------------------------------------------------|-------------------------|
| Tanggal Bayar                                                                |                         |
|                                                                              |                         |
| Pilih Berkas <sub>File format image(jpg,png,jpeg)</sub>   po                 | f   max: 2 Mb           |
| Pilih Berkas <sub>File format image(jpg.png.jpeg)   po<br/>Choose file</sub> | f   max: 2 Mb<br>Browse |

Gambar 25. Upload Bukti Bayar

Konfirmasi pembayaran akan berubah seperti Gambar 26.

| B. Kon  | firmasi Pembay | aran              |                            |             |                                |              |
|---------|----------------|-------------------|----------------------------|-------------|--------------------------------|--------------|
| No      | Biaya          | Tanggal Bayar     | Status                     | Bukti Bayar | Keterangan                     | Upload Bukti |
| 1.      | Rp.200,000     | 18 April 2022     | Proses Pembayaran Berhasil | <b>B</b>    | Menunggu Konfirmasi Pembayaran | 2            |
| NB : Si | lahkan Melakuk | kan Pembayaran Se | belum Tanggal 02 Mei 2022  |             |                                |              |

Gambar 26. Menunggu Konfirmasi Pembayaran

Camaba menunggu konfirmasi pembayaran oleh bagian keuangan. Jika bukti pembayaran tidak sesuai/salah/ditolak, maka konfirmasi pembayaran tampil seperti Gambar 27. Camaba harus unggah ulang bukti bayar.

B. Konfirmasi Pembayaran

| No       | Biaya          | Tanggal Bayar       | Status                     | Bukti Bayar | Keterangan                                | Upload Bukti |
|----------|----------------|---------------------|----------------------------|-------------|-------------------------------------------|--------------|
| 1.       | Rp.200,000     | 18 April 2022       | Proses Pembayaran Berhasil | ×           | Bukti Pembayaran Ditolak !<br>bukti salah | 2            |
| NB : Sil | ahkan Melakuka | n Pembayaran Sebelu | ım Tanggal 02 Mei 2022     |             |                                           |              |

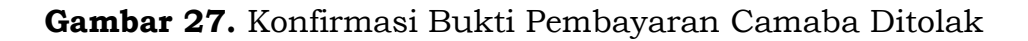

Setelah camaba mengunggah ulang bukti pembayaran, admin mengecek bukti pembayaran camaba dan dokumen yang telah diunggah. Jika bukti pembayaran camaba diterima, maka status pendaftaran berubah seperti Gambar 28.

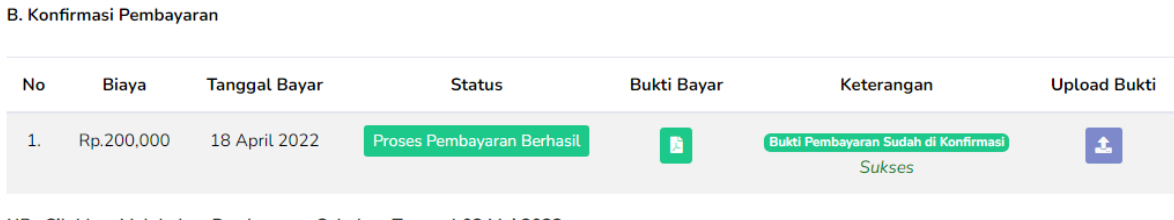

NB : Silahkan Melakukan Pembayaran Sebelum Tanggal 02 Mei 2022

Gambar 28. Konfirmasi Bukti Pembayaran Camaba Diterima

Camaba yang memilih jalur seleksi beasiswa yayasan, wajib melampirkan tambahan dokumen yang diperlukan ditunjukkan oleh Gambar 29.

| Isian Tambahan Jalur Beasiswa Yayasan<br>Centang Untuk Menghapus File<br>(*) file wajib isi                                           |
|----------------------------------------------------------------------------------------------------|
| * Scan Kartu Keterangan Domisilli / KTP file format .pdf                                                                              |
| Choose File No file chosen                                                                                                    |
| * Scan Kartu Keluarga (KK) file format .pdf                                                                                           |
| Choose File No file chosen                                                                                                    |
| * Surat Keterangan Tidak Mampu file format .pdf                                                                                       |
| Choose File No file chosen                                                                                                    |
| * Pas Photo 3x4 Berwarna file format image (png.jpg.jpeg)                                                                             |
| Choose File No file chosen                                                                                                    |
| * Scan Ijazah Yang Dilegalisir / Surat Keterangan Lulus (SKL) / Surat Keterangan Hasil Ujian (SKHU) file format 🕫                     |
| Choose File No file chosen                                                                                                    |
| * Scan Rapor SMA/SMK/Sederajat Kelas 1 sampai 5 (Gabung) file format .pdf                                                             |
| Choose File No file chosen                                                                                                    |
| Scan Sertifikat Prestasi Atau Dokumen Pendukung Prestasi (Akademik dan Non Akademik, dokumen<br>digabungkan) <i>file format .pd</i> f |
| Choose File No file chosen                                                                                                    |
| Alasan kenapa kamu layak menerima beasiswa Ini ?                                                                                      |
| Ceritakan alasan kenapa kamu layak menerima beasiswa Ini                                                                              |
| Centang Untuk Finalkan Data                                                                                                    |
|                                                                                                    |
| Simpan                                                                                                    |

Gambar 29. Dokumen Tambahan Jalur Beasiswa Yayasan

Dokumen yang wajib diunggah camaba untuk jalur seleksi beasiswa yayasan diantaranya Scan Kartu Keterangan Domisilli/KTP, Scan Kartu Keluarga (KK), Pas Photo 3x4 Berwarna, Scan Ijazah Yang Dilegalisir/Surat Keterangan Lulus (SKL)/Surat Keterangan Hasil Ujian (SKHU), Scan Rapor SMA/SMK/Sederajat Kelas 1 sampai 5 (Gabung), Scan Sertifikat Prestasi Atau Dokumen Pendukung Prestasi (Akademik dan Non Akademik, dokumen digabungkan) dan alasan layak sebagai penerima beasiswa. Camaba yang memilih jalur seleksi beasiswa KIP, wajib melampirkan tambahan dokumen yang diperlukan ditunjukkan oleh Gambar 30.

| Isian Ta<br>Centang l<br>(*) file wa | ambahan Jalur Beasiswa KIP<br>Untuk Menghapus File<br>Ijib isi                                                 |         |
|--------------------------------------|----------------------------------------------------------------------------------------------------|---------|
| ' Scan Ka                            | rtu Keterangan Domisilli / KTP file format .pdf                                                                |         |
|                                      | Choose File No file chosen                                                                                     | ×       |
| • Scan Ka                            | artu Keluarga (KK) file format .pdf                                                                            |         |
|                                      | Choose File No file chosen                                                                                     | ×       |
| * Pas Pho                            | oto 3x4 Berwarna file format image (png.jpg.jpeg)                                                              |         |
|                                      | Choose File No file chosen                                                                                     | ×       |
| Scan Su                              | ırat Keterangan Penghasilan Orangtua (Digabung) file format .pdf                                               |         |
|                                      | Choose File No file chosen                                                                                     | ×       |
| Surat Ke                             | eterangan Tidak Mampu file format.pdf                                                                          |         |
|                                      | Choose File No file chosen                                                                                     | ×       |
| * Scan Ija                           | ızah Yang Dilegalisir / Surat Keterangan Lulus (SKL) / Surat Keterangan Hasil Ujian (SKHU) file fo             | rmat .p |
|                                      | Choose File No file chosen                                                                                     | ×       |
| * Scan Ra                            | apor SMA/SMK/Sederajat Kelas 1 sampai 5 (Gabung) file format.pdf                                               |         |
|                                      | Choose File No file chosen                                                                                     | ×       |
| * Scan Ka                            | artu Indonesia Pintar (KIP) file format .pdf                                                                   |         |
|                                      | Choose File No file chosen                                                                                     | ×       |
| * Bukti Pe                           | endaftaran Akun KIP kuliah di https//kip-kuliah.kemdikbud.go.id/ file format.pdf                               |         |
|                                      | Choose File No file chosen                                                                                     | >       |
| Scan Ser<br>digabung                 | tifikat Prestasi Atau Dokumen Pendukung Prestasi (Akademik dan Non Akademik, dokumen<br>gkan) file format .pdf |         |
|                                      | Choose File No file chosen                                                                                     | ×       |
| Scan Karl                            | tu Indonesia Sehat (KIS) file format.pdf                                                                       |         |
|                                      | Choose File No file chosen                                                                                     | ×       |
| Alasan ke                            | enapa kamu layak menerima beasiswa Ini ?                                                                       |         |
| Ceritak                              | kan alasan kenapa kamu layak menerima beasiswa Ini                                                             |         |
| Ce                                   | entang Untuk Finalkan Data                                                                                     |         |
|                                      |                                                                                                    |         |

Gambar 30. Dokumen Tambahan Jalur Beasiswa KIP Kuliah

Dokumen yang wajib diunggah camaba untuk jalur seleksi beasiswa KIP diantaranya Scan Kartu Keterangan Domisilli/KTP, Scan Kartu Keluarga (KK), Pas Photo 3x4 Berwarna, Scan Surat Keterangan Penghasilan Orangtua, Scan Ijazah yang Dilegalisir/Surat Keterangan Lulus (SKL)/Surat Keterangan Hasil Ujian (SKHU), Scan Rapor SMA/SMK/Sederajat Kelas 1 sampai 5 (Gabung), Scan Sertifikat Prestasi atau Dokumen Pendukung Prestasi (Akademik dan Non Akademik, dokumen digabungkan), Scan Kartu Indonesia Sehat (KIS), Scan Kartu Indonesia Pintar (KIP) atau Bukti Pendaftaran Akun KIP kuliah dan alasan layak sebagai penerima beasiswa.

Menghapus dokumen yang salah unggah, camaba centang kolom di bagian kiri dari dokumen yang telah diunggah. Jika semua dokumen yang diunggah benar, camaba centang pada kolom finalkan data dan klik simpan. Informasi dan dokumen yang sudah diunggah tidak dapat diubah kembali. Saat klik simpan, camaba mendapatkan notifikasi untuk finalkan data seperti Gambar 31 dan klik **OK**.

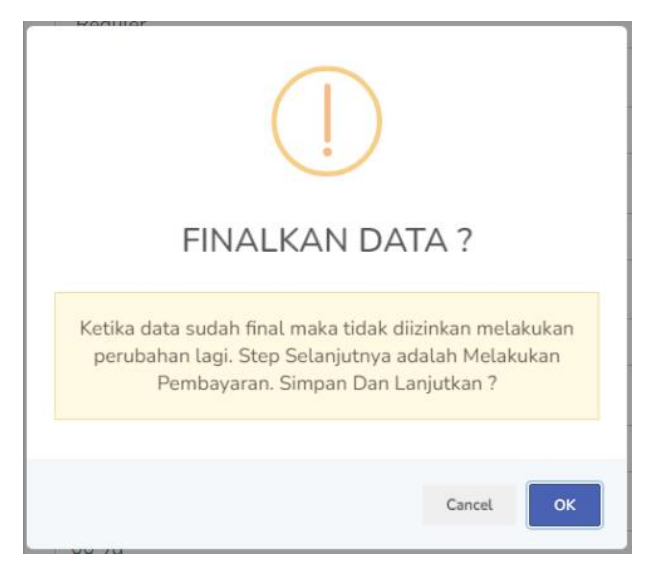

Gambar 31. Notifikasi Finalkan Data

Setelah finalkan data, camaba menunggu proses validasi dokumen oleh tim SPMB.

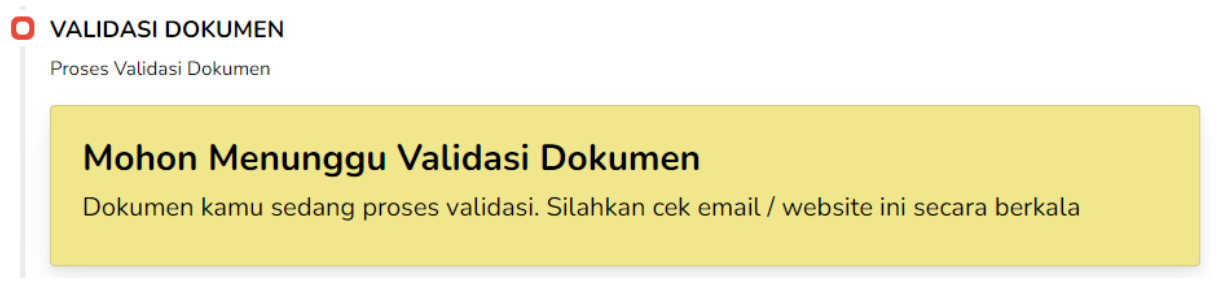

Gambar 32. Menunggu Validasi Dokumen

Setelah dokumen camaba divalidasi, status validasi dokumen berubah. Jika validasi gagal, tampil notifikasi seperti Gambar 33. Camaba diminta untuk *upload* ulang dokumen.

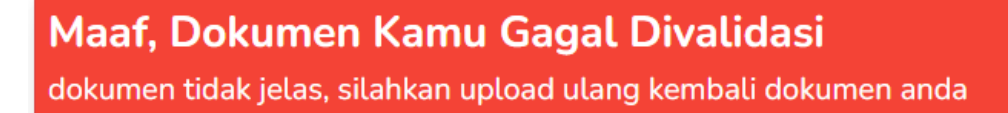

Gambar 33. Validasi Dokumen Gagal

Jika validasi berhasil, tampil notifikasi seperti Gambar 34.

VALIDASI DOKUMEN Proses Validasi Dokumen

Dokumen Kamu Sudah Divalidasi

Silahkan lanjut proses pendaftaran

Gambar 34. Validasi Dokumen Berhasil

Setelah validasi dokumen, camaba diarahkan ke *timeline* informasi. *Timeline* informasi berupa survei yang wajib diisi oleh camaba. Survei ini berupa pertanyaan dari mana camaba mendapatkan informasi tentang ITP. Camaba pilih jawaban dan selesaikan pendaftaran.

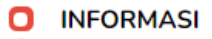

Darimana Kamu Mendapatkan Informasi Tentang Institut Teknologi Padang

Pilih salah satu informasi dibawah dan selesaikan pendaftaran Media Partner
Keluarga / Alumni
Media Sosial & Portal ITP
Lain-Lain

Belesaikan Pendaftaran

Gambar 35. Timeline Informasi

Selanjutnya status pendaftaran camaba jalur beasiswa KIP/Yayasan menunggu jadwal wawancara.

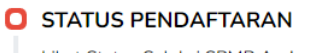

Lihat Status Seleksi SPMB Anda

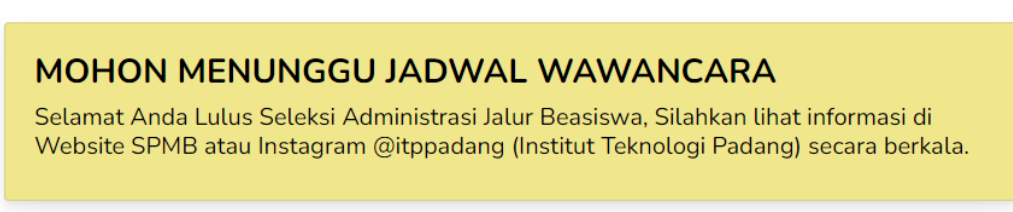

Gambar 36. Camaba Menunggu Seleksi Administrasi Jalur Beasiswa

Camaba yang lulus seleksi administrasi dan wawancara SPMB selanjutnya diarahkan ke proses daftar ulang dengan klik tombol kuning di status pendaftaran diterima pada Gambar 37.

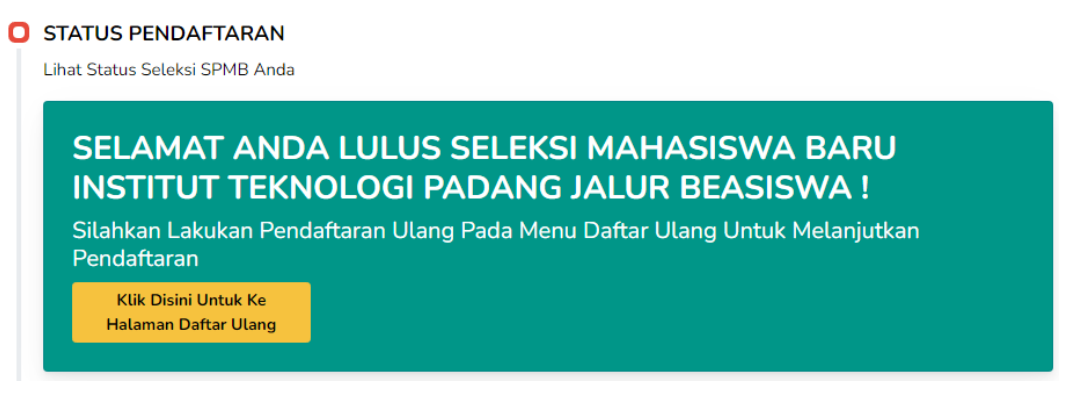

Gambar 37. Status Pendaftaran Lulus Seleksi SPMB

Camaba yang mendaftar jalur beasiswa KIP dan Yayasan tidak membayar uang pendaftaran. Namun, bagi camaba yang mendaftar jalur beasiswa tetapi diterima sebagai pendaftar reguler, status pendaftaran camaba menampilkan notifikasi seperti Gambar 38 berikut.

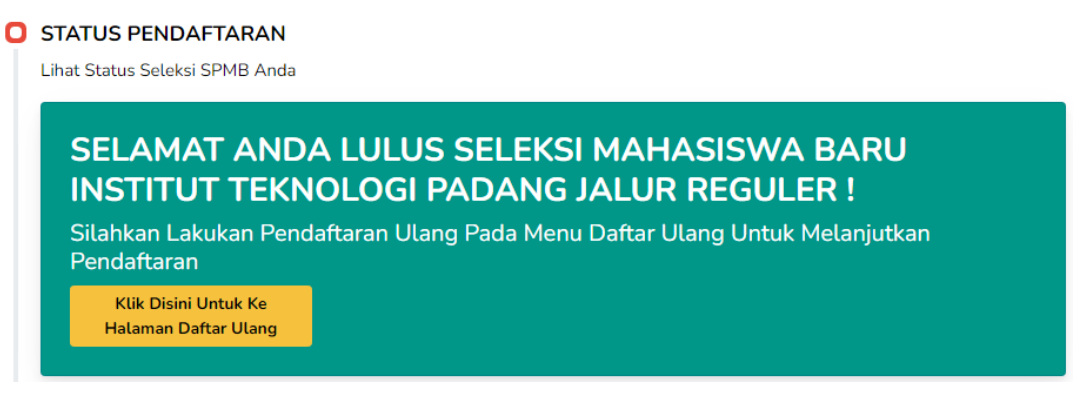

Gambar 38. Pendaftar Beasiswa diterima Jalur Reguler

## 2.2.3. Jalur Mitra/Pindahan

Gambar 39 menunjukkan *timeline* pembayaran untuk biaya pendaftaran camaba. *Timeline* pembayaran ini terdiri atas dua poin, diantaranya rincian pembayaran dan konfirmasi pembayaran. Rincian pembayaran, menampilkan nomor rekening untuk pembayaran. Konfirmasi pembayaran untuk unggah bukti pembayaran.

|                 | e remodyaran o         | ang rendal di di di |                            |                               |                             |             |
|-----------------|------------------------|---------------------|----------------------------|-------------------------------|-----------------------------|-------------|
| A. Rinci        | ian Pembayaran         |                     |                            |                               |                             |             |
|                 |                        |                     | YAYASAN PENDIDIKAN TEK     |                               | G                           |             |
|                 | 0669-0                 | 1-000576-30-0 (BRI) | 2100.0105.001<br>(NAGARI)  | 2100.0105.00135-1<br>(NAGARI) |                             |             |
| B. Konf         | irmasi Pembaya         | ran                 |                            |                               |                             |             |
|                 | No Biaya Tanggal Bayar |                     | Status                     | Bukti Bayar                   | Keterangan                  | Upload Bukt |
| No              | Diaya                  |                     |                            |                               |                             |             |
| <b>No</b><br>1. | Rp.200,000             | -                   | Menunggu Proses Pembayaran | ×                             | Silahkan Upload Bukti Bayar | 2           |

Gambar 39. Timeline Pembayaran Jalur Mitra/Pindahan

Setelah melakukan pembayaran, camaba *upload* bukti pembayaran berupa *file* pdf dengan klik tombol 🛃 pada kolom *upload* bukti. Camaba masukkan tanggal dan waktu bayar, *upload* bukti pembayaran kemudian klik simpan.

| Biaya Registrasi SPMB 2022                                     | ×      |
|----------------------------------------------------------------|--------|
| Tanggal Bayar                                                  |        |
| Pilih Berkas File format image(jpg.png.jpeg)   pdf   max: 2 Mb |        |
| Choose file                                                    | Browse |
| Simpan                                                         |        |

Gambar 40. Unggah Bukti Bayar

Konfirmasi pembayaran akan berubah seperti Gambar 41.

B. Konfirmasi Pembayaran

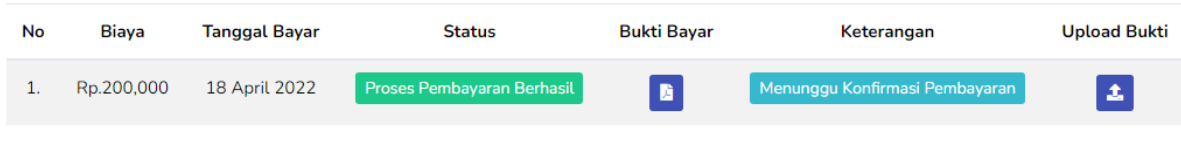

NB : Silahkan Melakukan Pembayaran Sebelum Tanggal 02 Mei 2022

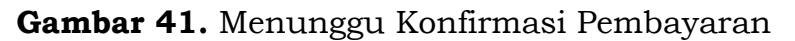

Camaba menunggu konfirmasi pembayaran oleh bagian keuangan. Jika bukti pembayaran tidak sesuai/salah/ditolak, maka konfirmasi pembayaran tampil seperti Gambar 42. Camaba harus unggah ulang bukti bayar.

B. Konfirmasi Pembayaran

| No | Biaya      | Tanggal Bayar | Status                     | Bukti Bayar | Keterangan                                | Upload Bukti |
|----|------------|---------------|----------------------------|-------------|-------------------------------------------|--------------|
| 1. | Rp.200,000 | 18 April 2022 | Proses Pembayaran Berhasil | ×           | Bukti Pembayaran Ditolak !<br>bukti salah | 2            |
|    |            |               |                            |             |                                           |              |

NB : Silahkan Melakukan Pembayaran Sebelum Tanggal 02 Mei 2022

Gambar 42. Konfirmasi Bukti Pembayaran Camaba Ditolak

Setelah camaba mengunggah ulang bukti pembayaran, admin mengecek bukti pembayaran camaba dan dokumen yang telah diunggah. Jika bukti pembayaran camaba diterima, maka status pendaftaran berubah seperti Gambar 43.

| B. Kont | firmasi Pembaya | aran              |                            |             |                                                |              |
|---------|-----------------|-------------------|----------------------------|-------------|------------------------------------------------|--------------|
| No      | Biaya           | Tanggal Bayar     | Status                     | Bukti Bayar | Keterangan                                     | Upload Bukti |
| 1.      | Rp.200,000      | 18 April 2022     | Proses Pembayaran Berhasil |             | Bukti Pembayaran Sudah di Konfirmasi<br>Sukses | 2            |
| NB : Si | lahkan Melakuk  | an Pembayaran Seb | elum Tanggal 02 Mei 2022   |             |                                                |              |

Gambar 43. Konfirmasi Bukti Pembayaran Camaba Diterima

Camaba yang memilih jalur **seleksi kelas mitra** wajib melampirkan tambahan dokumen yang diperlukan ditunjukkan oleh Gambar 44. Dokumen yang wajib diunggah diantaranya *Scan* Kartu Keterangan Domisilli/KTP, *Scan* Kartu Keluarga (KK), Pas Photo 3x4 Berwarna dan *Scan* Ijazah Pendidikan Terakhir yang dilegalisir.

|                                                                  | tra                                                                                                    |          |  |
|------------------------------------------------------------------|----------------------------------------------------------------------------------------------------|----------|--|
| Program                                                          | n Studi                                                                                                    |          |  |
| • TEKI                                                           | IK ELEKTRO - S1                                                                                                    |          |  |
| Nilai IPI                                                        | C Diploma / DIII / Pendidikan Terak                                                                                                    | hir      |  |
| • 3.78                                                           |                                                                                                    |          |  |
|                                                                  |                                                                                                    |          |  |
| (*) file isia                                                    |                                                                                                    |          |  |
| * SCAN Kar                                                       | u Keterangan Domisilli / KTP file format .pdf                                                                                                    |          |  |
| * SCAN Kar                                                       | u Keterangan Domisilli / KTP file format.pdf                                                                                                    | <b>N</b> |  |
| * SCAN Kar                                                       | u Keterangan Domisilli / KTP file format.pdf<br>2005e File No file chosen<br>u Keluarga (KK) file format.pdf                                                                                                    | <u> </u> |  |
| * SCAN Kar<br>Ch<br>* SCAN Kar                                   | u Keterangan Domisilli / KTP file format.pdf<br>Dose File No file chosen<br>u Keluarga (KK) file format.pdf<br>Dose File No file chosen                                                                                                    |          |  |
| * SCAN Kar<br>Ch<br>* SCAN Kar<br>Ch<br>* Pas Photo              | u Keterangan Domisilli / KTP file format.pdf<br>2005E File No file chosen<br>2015E File No file chosen<br>2015E File No file chosen<br>2015E File No file chosen<br>2015E File No file format image (png.jpg.jpeg)                                                                                                    | ×        |  |
| * SCAN Kar<br>Ch<br>* SCAN Kar<br>Ch<br>* Pas Photo              | wajd diisi (j ukuran hte maksimat 5 MB         uketerangan Domisilli / KTP file format.pdf         sose File       No file chosen         u Keluarga (KK) file format.pdf         sose File       No file chosen         3x4 Berwarna file format image (png.jpg.jpg)         sose File       No file chosen             |          |  |
| * SCAN Kar<br>Ch<br>* SCAN Kar<br>Pas Photo<br>Ch<br>* SCAN Ijaz | a wajib diisi (j ukuran hte maksimat 5 MB<br>w Keterangan Domisilli / KTP file format .pdf<br>bose File No file chosen<br>w Keluarga (KK) file format .pdf<br>bose File No file chosen<br>3x4 Berwarna file format image (png.jpg.jpg)<br>bose File No file chosen<br>h Pendidikan Terakhir Yang Dilegalisir file format |          |  |

Gambar 44. Dokumen Tambahan Jalur Mitra

Camaba yang memilih jalur **seleksi pindahan** wajib melampirkan tambahan dokumen yang diperlukan ditunjukkan oleh Gambar 45. Dokumen yang wajib diunggah diantaranya Scan Kartu Keterangan Domisilli/KTP, Scan Kartu Keluarga (KK), Pas Photo 3x4 Berwarna, Scan Ijazah Pendidikan Terakhir yang dilegalisir dan Surat Rekomendasi dari Kampus Asal.

|                                                                                   | Reguler Pin                                                                                                 | Idahan                                                                                                    |                                                             |            |          |   |  |
|-----------------------------------------------------------------------------------|----------------------------------------------------------------------------------------------------|----------------------------------------------------------------------------------------------------|-------------------------------------------------------------|------------|----------|---|--|
| Progra                                                                            | am Studi                                                                                                    |                                                                                                    |                                                             |            |          |   |  |
| • TE                                                                              | KNIK ELEKTRO                                                                                                | ) - S1                                                                                                    |                                                             |            |          |   |  |
| Nilai I                                                                           | PK Diplom                                                                                                   | a / DIII / Pen                                                                                                    | didikan Te                                                  | rakhir     |          |   |  |
| • 3.3                                                                             | 78                                                                                                    |                                                                                                    |                                                             |            |          |   |  |
|                                                                                   |                                                                                                    |                                                                                                    |                                                             |            |          |   |  |
| File Tan                                                                          | nbahan Mitra                                                                                                | <b>C</b> 1. 11. 1. 1. 1. 1.                                                                                                    |                                                             |            |          |   |  |
| (*) file is                                                                       | <b>g pada bagian</b><br>sian wajib diisi                                                                    | hle Untuk Meng<br>   ukuran file mał                                                                                                    | j <b>hapus File ter</b><br>ksimal 5 MB                      | rsebut     |          |   |  |
| * SCAN K                                                                          | artu Keteranga                                                                                              | ın Domisilli / KTF                                                                                                    | ile format .pdf                                             |            |          |   |  |
|                                                                                   | Choose File                                                                                                 | ↓o file chosen                                                                                                    |                                                             |            | 8        |   |  |
|                                                                                   |                                                                                                    |                                                                                                    |                                                             |            |          |   |  |
| * SCAN K                                                                          | artu Keluarga                                                                                               | (KK) file format.pdf                                                                                                    |                                                             |            |          |   |  |
|                                                                                   | artu Keluarga<br>Choose File                                                                                | (KK) file format .pdf<br>lo file chosen                                                                                                    |                                                             |            | 8        |   |  |
| * SCAN K                                                                          | artu Keluarga<br>Choose File<br>to 3x4 Berwar                                                               | (KK) file format .pdf<br>Jo file chosen<br>na file format image                                                                              | (png.jpg.jpeg)                                              |            | 8        |   |  |
| * SCAN K                                                                          | artu Keluarga  <br>Choose File   N<br>to 3x4 Berwar<br>Choose File   N                                      | (KK) file format.pdf<br>lo file chosen<br>na file format image<br>lo file chosen                                                             | : (png.jpg.jpeg)                                            |            | ×        | ] |  |
| * SCAN K<br>Pas Pho                                                               | artu Keluarga<br>Choose File<br>to 3x4 Berwar<br>Choose File<br>azah Pendidika                              | (KK) file format .pdf<br>lo file chosen<br>na file format image<br>lo file chosen<br>n Terakhir Yang I                                       | :<br>(png.jpg.jpeg)<br>Dilegalisir file fo                  | ormat .pdf | <u>জ</u> |   |  |
| * SCAN K<br>Pas Pho<br>SCAN Ij                                                    | artu Keluarga  <br>Choose File   N<br>to 3x4 Berwar<br>Choose File   N<br>azah Pendidika<br>Choose File   N | (KK) file format .pdf<br>No file chosen<br>na file format image<br>No file chosen<br>n Terakhir Yang I<br>No file chosen                     | :<br>(pngjpgjpeg)<br>Dilegalisir file fe                    | ormat .pdf | ×        |   |  |
| * SCAN K<br>Pas Pho<br>C C<br>* Pas Pho<br>C C<br>* SCAN Iji<br>C C<br>* Surat Re | artu Keluarga  <br>Choose File   N<br>Choose File   N<br>azah Pendidika<br>Choose File   N<br>ekomendasi Da | (KK) file format .pdf<br>lo file chosen<br>na file format image<br>lo file chosen<br>n Terakhir Yang I<br>lo file chosen<br>ri Kampus Asal f | :<br>(png.jpg.jpg)<br>Dilegalisir file fo<br>ile format.pdf | ormatpdf   | Ø<br>Ø   |   |  |

Gambar 45. Dokumen Tambahan Jalur Pindahan

Menghapus dokumen yang salah unggah, camaba centang kolom di bagian kiri dari dokumen yang telah diunggah. Jika semua dokumen yang diunggah benar, camaba centang pada kolom finalkan data dan klik simpan. Informasi dan dokumen yang sudah diunggah tidak dapat diubah kembali. Saat klik simpan, camaba mendapatkan notifikasi untuk finalkan data seperti Gambar 46 dan klik **OK**.

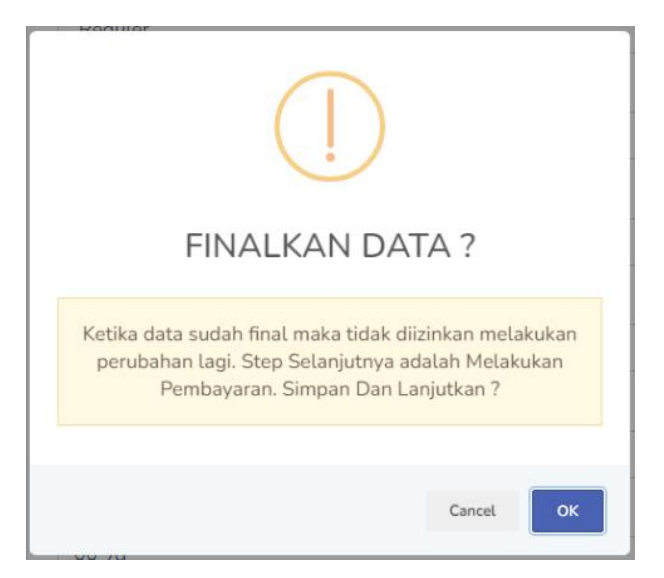

Gambar 46. Notifikasi Finalkan Data

Setelah finalkan data, camaba menunggu proses validasi dokumen oleh tim SPMB.

## VALIDASI DOKUMEN Proses Validasi Dokumen Mohon Menunggu Validasi Dokumen Dokumen kamu sedang proses validasi. Silahkan cek email / website ini secara berkala

Gambar 47. Menunggu Validasi Dokumen

Setelah dokumen camaba divalidasi, status validasi dokumen berubah. Jika validasi gagal, tampil notifikasi seperti Gambar 48. Camaba diminta untuk *upload* ulang dokumen.

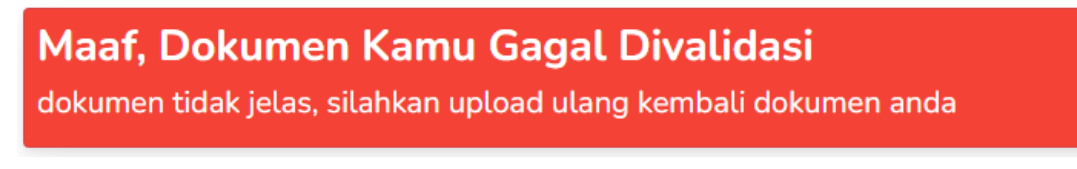

Gambar 48. Validasi Dokumen Gagal

Jika validasi berhasil, tampil notifikasi seperti Gambar 49.

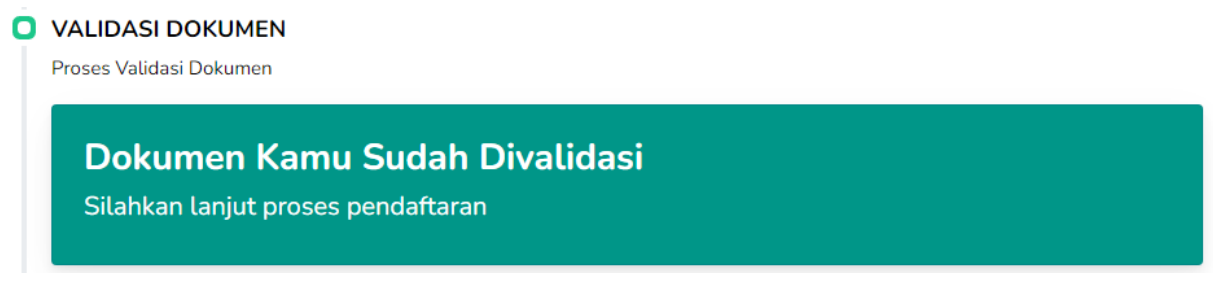

Gambar 49. Validasi Dokumen Berhasil

Setelah validasi dokumen, camaba diarahkan ke *timeline* informasi. *Timeline* informasi berupa survei yang wajib diisi oleh camaba. Survei ini berupa pertanyaan dari mana camaba mendapatkan informasi tentang ITP. Camaba pilih jawaban dan selesaikan pendaftaran.

| ) | INFORMASI                                                             |
|---|-----------------------------------------------------------------------|
|   | Darimana Kamu Mendapatkan Informasi Tentang Institut Teknologi Padang |
|   | Pilih salah satu informasi dibawah dan selesaikan pendaftaran         |
|   | O Media Partner                                                       |
|   | 🔿 Keluarga / Alumni                                                   |
|   | O Media Sosial & Portal ITP                                           |
|   | O Lain-Lain                                                           |
|   |                                                                       |
|   | 🗟 Selesaikan Pendaftaran                                              |
|   |                                                                       |
|   |                                                                       |

Gambar 50. Timeline Informasi

Setelah mengisi informasi, camaba masuk ke *timeline upload* & konfirmasi konversi matakuliah.

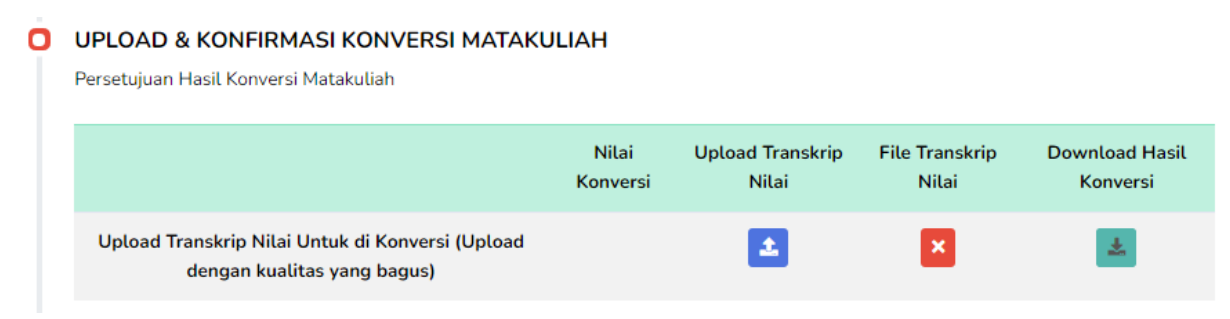

Gambar 51. Upload & Konfirmasi Konversi Matakuliah

Camaba upload transkrip nilai dan menunggu hasil konversi matakuliah oleh Ketua Program Studi (Ka. Prodi).

## UPLOAD & KONFIRMASI KONVERSI MATAKULIAH

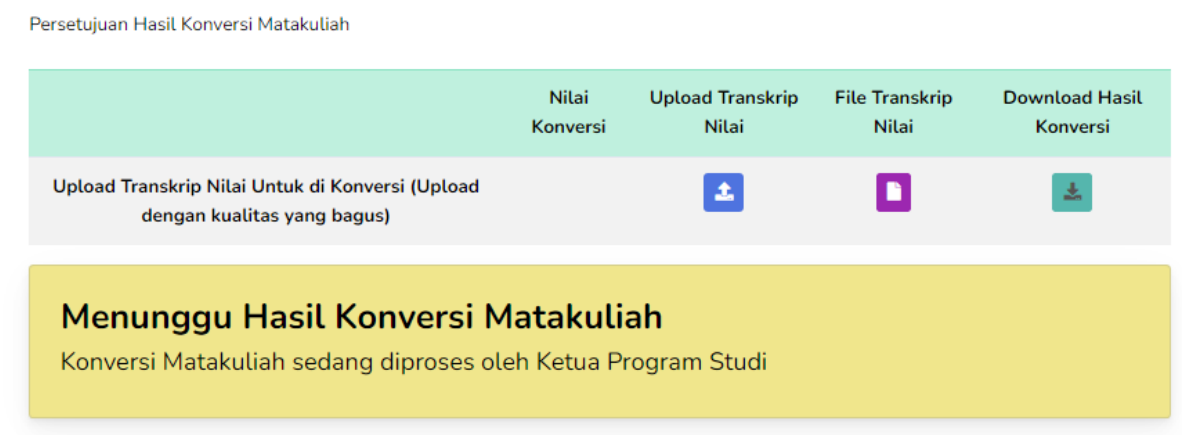

Gambar 52. Camaba Upload Transkrip Nilai

Bagi camaba mitra, setelah matakuliah dikonversi, jika jumlah SKS yang diambil camaba ≤ 60 SKS, maka proses konversi selesai. Mahasiswa dapat mencentang untuk setujui hasil konversi atau menghubungi *Customer Service* Biro Layanan Terpadu.

## UPLOAD & KONFIRMASI KONVERSI MATAKULIAH

Persetujuan Hasil Konversi Matakuliah

| Nilai<br>Konversi                                 | Upload<br>Transkrip Nilai                                                  | File Transkrip<br>Nilai                                                                                                    | Download Hasil<br>Konversi                                                                                                    |
|---------------------------------------------------|----------------------------------------------------------------------------|----------------------------------------------------------------------------------------------------|----------------------------------------------------------------------------------------------------|
| 60                                                | 2                                                                          |                                                                                                    | Ł                                                                                                    |
| rogram studi<br>Ituk mengeta<br>Iu<br>1821 7117 9 | i, Silahkan down<br>ahui informasi lel<br>396 (Biro Layana                 | load hasil konvo<br>bih lanjut silahk<br>an Terpadu)                                                                                                 | ersi pada link<br>an hubungi                                                                                                    |
|                                                   |                                                                            |                                                                                                    |                                                                                                    |
| 🖬 Simp                                            | an                                                                         |                                                                                                    |                                                                                                    |
|                                                   | Nilai<br>Konversi<br>60<br>rogram studi<br>tuk mengeta<br>Ju<br>821 7117 9 | Nilai Upload<br>Konversi Transkrip Nilai<br>60 €<br>rogram studi, Silahkan down<br>tuk mengetahui informasi lei<br>du<br>0821 7117 9396 (Biro Layana | Nilai<br>Konversi       Upload<br>Transkrip Nilai       File Transkrip<br>Nilai         60       ▲       ■         60       ▲       ■         rogram studi, Silahkan download hasil konve<br>tuk mengetahui informasi lebih lanjut silahk<br>du<br>0821 7117 9396 (Biro Layanan Terpadu) |

Gambar 53. Hasil Konversi Kelas Mitra Diterima

Namun, jika hasil konversi menunjukkan jumlah SKS lebih dari  $\geq$  60 SKS, camaba disarankan pindah ke jalur reguler.

## UPLOAD & KONFIRMASI KONVERSI MATAKULIAH

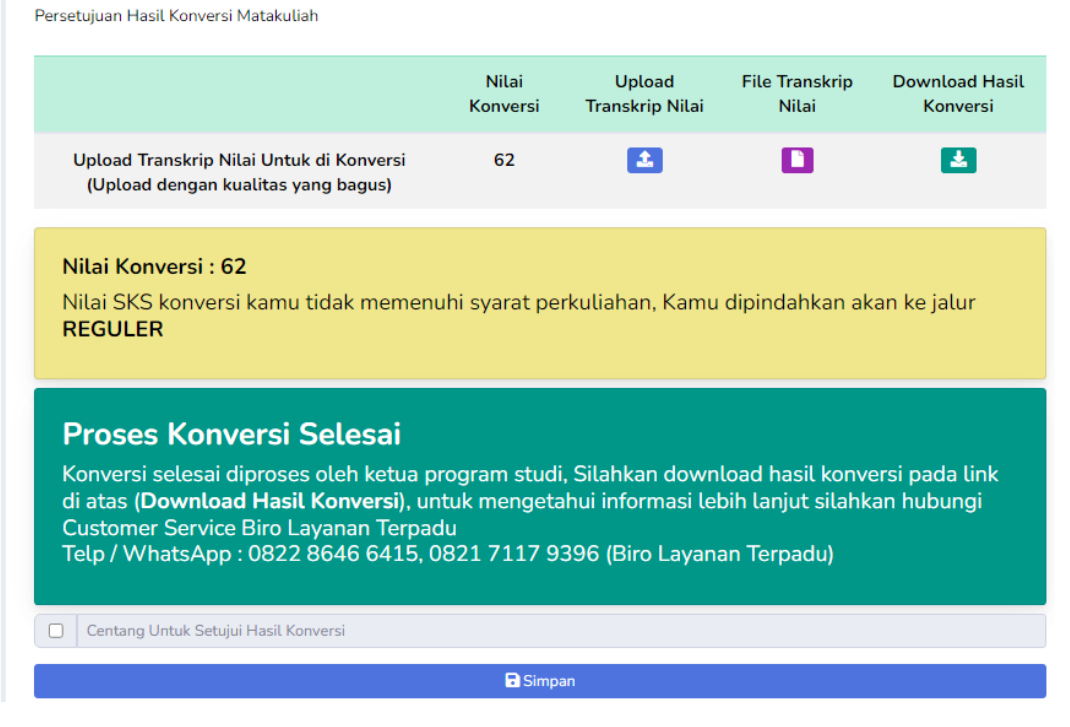

Gambar 54. Hasil Konversi Melebihi Nilai SKS

Sedangkan untuk mahasiswa pindahan, hasil proses konversi matakuliah ditunjukkan oleh Gambar 55.

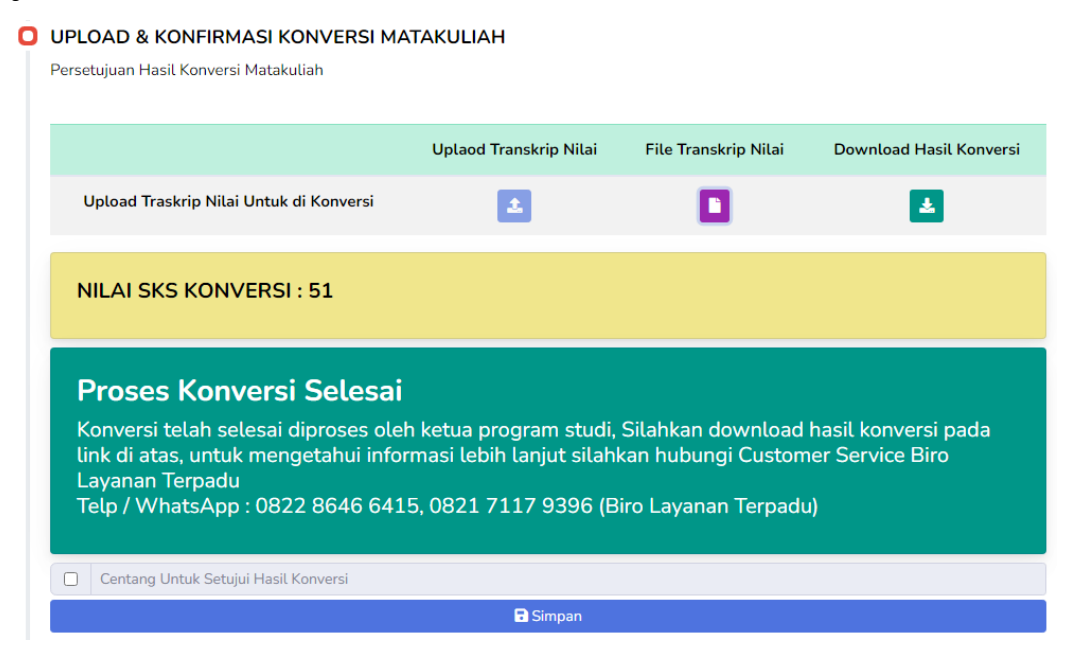

Gambar 55. Konversi Mahasiswa Pindahan Diterima

Jika proses konversi mahasiswa pindahan ditolak oleh Ka. Prodi ditunjukkan oleh Gambar 56.

# UPLOAD & KONFIRMASI KONVERSI MATAKULIAH Persetujuan Hasil Konversi Matakuliah Uplaod Transkrip Nilai File Transkrip Nilai Download Hasil Konversi Upload Traskrip Nilai Untuk di Konversi Impan

Gambar 56. Konversi Mahasiswa Pindahan Ditolak

Saat klik simpan, camaba mendapatkan notifikasi untuk setujui konversi seperti Gambar 57 dan klik **OK**.

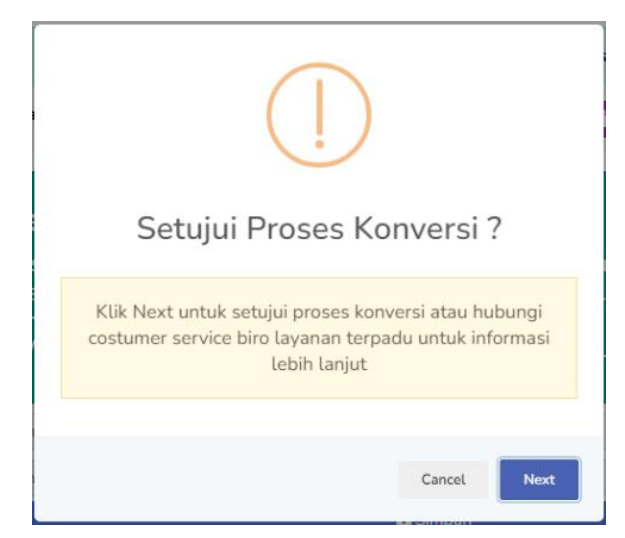

Gambar 57. Konfirmasi Setujui Proses Konversi

Camaba yang lulus seleksi administrasi SPMB selanjutnya diarahkan ke proses daftar ulang dengan klik tombol kuning di status pendaftaran diterima pada Gambar 58.

## STATUS PENDAFTARAN Lihat Status Seleksi SPMB Anda SELAMAT ANDA LULUS SELEKSI MAHASISWA BARU INSTITUT TEKNOLOGI PADANG ! Silahkan Lengkapi data dan Lakukan Pembayaran Pendaftaran Ulang Sesuai Tagihan Pada Menu Daftar Ulang Klik Disini Untuk Ke Halaman Daftar Ulang

Gambar 58. Status Pendaftaran Lulus Seleksi SPMB

## 2.4. Halaman Daftar Ulang

Pada halaman daftar ulang menampilkan status pendaftaran SPMB yang menampilkan jurusan dan jalur pendaftaran (reguler, beasiswa, mitra/pindahan). Selanjutnya camaba diarahkan untuk mengikuti pengisian *timeline* daftar ulang.

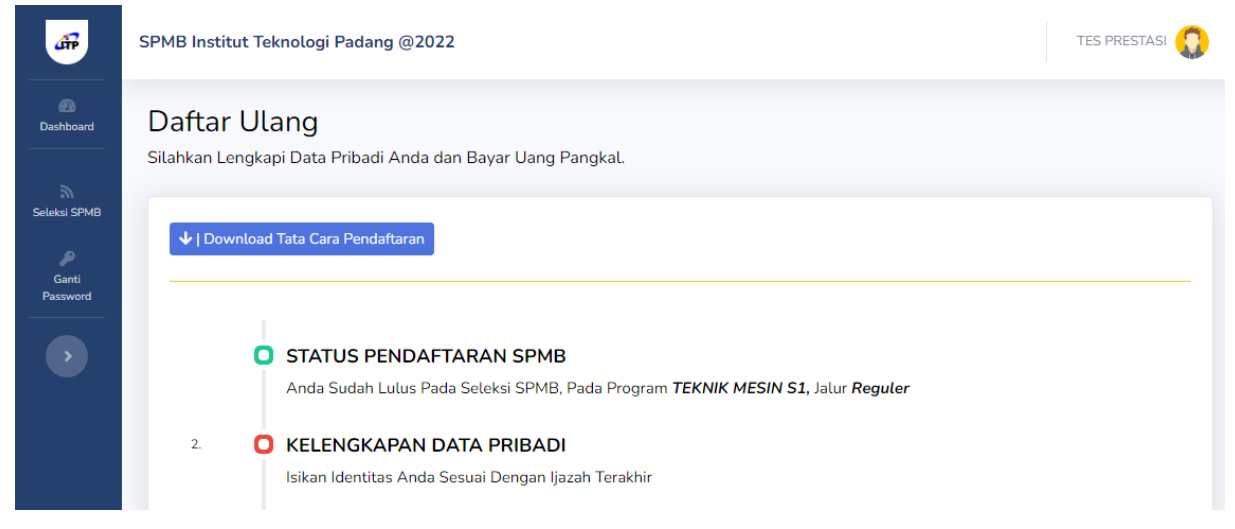

Gambar 59. Daftar Ulang

## 2.3.1. Daftar Ulang Jalur Reguler

*Timeline* status pendaftaran SPMB menampilkan status pendaftaran camaba dengan jurusan yang diterima dan jalur seleksinya.

STATUS PENDAFTARAN SPMB
 Anda Sudah Lulus Pada Seleksi SPMB, Pada Program TEKNIK GEODESI S1, Jalur Reguler

Gambar 60. Status Pendaftaran SPMB Jalur Reguler

Selanjutnya camaba mengisi kelengkapan data pribadi yang diperlukan ditunjukkan oleh Gambar 63.

| * Nama                              |    | * Jenis Kelamin            |   |
|-------------------------------------|----|----------------------------|---|
|                                     |    | Pilih                      |   |
| * NIK / KTP                         |    | * Agama                    |   |
|                                     | \$ | Pilih                      | , |
| * Tempat Lahir                      |    | * Tanggal Lahir            |   |
|                                     |    |                            |   |
| * Alamat Lengkap                    |    | * Provinsi                 |   |
|                                     |    | Prop. Aceh                 |   |
| * Kota / Kabupaten                  |    | * Kode Pos                 |   |
| Pilih                               | *  |                            |   |
| * RT                                |    | * RW                       |   |
|                                     |    |                            |   |
| * Handphone                         |    | * Email                    |   |
|                                     |    |                            |   |
| * Pendidikan Terakhir               |    | * Asal Pendidikan Terakhir |   |
| Pilih                               | ~  | SMAS DM TRIGUNA            |   |
| * Jurusan Sekolah                   |    | * Tahun Lulus              |   |
| Pilih                               | ~  |                            |   |
| * Nomor Induk Siswa Nasional (NISN) |    | * Nilai Terakhir           |   |
|                                     |    | 90                         |   |
| * Sudah Bekerja                     |    |                            |   |
| Tidak                               | ~  |                            |   |
| * Nama Ayah                         |    | * NIK Ayah                 |   |
|                                     |    |                            |   |
| * Pekerjaan Ayah                    |    | * Pendidikan Ayah          |   |
| Pilih                               | ~  | Pilih                      |   |
| * Nama Ibu                          |    | * NIK Ibu                  |   |
|                                     |    |                            |   |
| * Pekerjaan Ibu                     |    | * Pendidikan Ibu           |   |
| Pilih                               | ~  | Pilih                      |   |
| * Nomor Handphone Orang Tua         |    | Nomor Telpon Orang Tua     |   |
|                                     |    |                            |   |
|                                     |    |                            |   |

Gambar 61. Kelengkapan Data Pribadi

Jika informasi data pribadi yang dimasukkan sudah final dan tidak ada perubahan, camaba mencentang kolom untuk finalkan data dan klik simpan. Selanjutnya camaba diarahkan ke *timeline* pembayaran seperti Gambar 64.

| Rine | cian Pembay | /aran             |                                       |               | Ajukan Pembayara |       |  |
|------|-------------|-------------------|---------------------------------------|---------------|------------------|-------|--|
|      |             | Y                 | AYASAN PENDIDIKAN TEKNOLOGI P.        | ADANG         |                  |       |  |
|      | 0669.01.0   |                   | 2100 0105 00125 1                     | 0140224006/P  | NID              |       |  |
|      | 0003-01-00  | JUDY 0-20-0 (BNI) | (NAGARI)                              | 0140224330 (B | 181)             |       |  |
|      |             |                   |                                       |               |                  |       |  |
|      |             | Total Discus      | Keterangan                            | Status        | Bukti            | Uploa |  |
| No   | Biaya       | Total Biaya       | · · · · · · · · · · · · · · · · · · · |               |                  |       |  |

Gambar 62. Pembayaran Daftar Ulang Jalur Reguler

*Timeline* pembayaran beriiskan infromasi pembayaran dengan nomor rekening tujuan, rincian biaya yang harus dibayarkan, keterangan, status bukti pembayaran dan *upload* bukti pembayaran.

Pada *timeline* pembayaran untuk daftar ulang, terdapat tombol Ajukan Pembayaran untuk mengubah nilai uang kuliah yang dibayarkan.

Sebagai contoh camaba ingin melakukan pembayaran unag kuliah secara sekaligus, caranya dengan klik tombol Ajukan Pembayaran dan masukkan nominal uang kuliah yang ingin dibayarkan seperti Gambar 65 berikut.

| Ajukan Pembaya       | aran                  | ×                           |
|----------------------|-----------------------|-----------------------------|
| Total Uang<br>Kuliah | Minimal<br>Pembayaran | Pembayaran Yang<br>Diajukan |
| Rp.6,900,000.00      | Rp.1,200,000.00       | Rp.1,200,000.00             |
| Ajukan Jumlah Uang   | Kuliah Yang Ingin Dib | payarkan                    |
| 110 2,000,000        | Simpan                |                             |
|                      |                       |                             |

Gambar 63. Ajukan Pembayaran

Pada rincian pembayaran, di kolom biaya, nominal yang dibayarkan berubah sesuai dengan yang telah diajukan camaba.

| PEMBA<br>Upload E | ibad Bukti Pembayaran |                  |                                 |                             |           |           |  |  |  |
|-------------------|-----------------------|------------------|---------------------------------|-----------------------------|-----------|-----------|--|--|--|
| Rin               | ician Pembay          | varan            |                                 |                             | Ajukan Po | embayaran |  |  |  |
|                   |                       |                  | YAYASAN PENDIDIKAN TEKNOLOGI PA | DANG                        |           |           |  |  |  |
|                   | 0669-01-00            | )0576-30-0 (BRI) | 2100.0105.00135-1<br>(NAGARI)   | 0140224996 (Bl              | NI)       |           |  |  |  |
| No                | Biaya                 | Total Biaya      | Keterangan                      | Status                      | Bukti     | Upload    |  |  |  |
| 1.                | Rp.2,000,000,-        | Rp.6,900,000     | Biaya Daftar Ulang SPMB 2022    | Silahkan Lakukan Pembayaran | ×         | 2         |  |  |  |
|                   |                       |                  |                                 |                             |           |           |  |  |  |

Gambar 64. Setelah Ajukan Pembayaran Daftar Ulang Jalur Reguler

Apabila camaba sudah melakukan pembayaran, unggah bukti pembayaran berupa *file* pdf pada kolom *upload*. Camaba masukkan tanggal bayar dan unggah bukti pembayaran kemudian klik simpan.

| Biaya Daftar Ulang SPMB 2022                                       | ×               |
|--------------------------------------------------------------------|-----------------|
| Tanggal Bayar                                                      |                 |
| Pilih Berkas                                                       |                 |
| Choose file                                                        | Browse          |
| Simpan                                                             |                 |
| IIIIS PAGA SPIEKSI SPIVID. PAGA PIOURAILI <b>LENNIK SIPILI ST.</b> | awr <b>Miua</b> |

Gambar 65. Unggah Bukti Daftar Ulang

Setelah unggah bukti bayar, status pembayaran daftar ulang camaba menunggu konfirmasi pembayaran dari admin.

| pload | Bukti Pembayaran |                    |                             |                |           |         |
|-------|------------------|--------------------|-----------------------------|----------------|-----------|---------|
| Rir   | ician Pemba      | iyaran             |                             | I              | Ajukan Pe | mbayara |
|       |                  |                    | YAYASAN PENDIDIKAN TEKNOLOO | SI PADANG      |           |         |
|       | 0669-01-0        | 000576-30-0 (BRI)  | 2100 0105 00135-1           | 01/022/006 (BN | an        |         |
|       | 0000-01-0        | 50007 0 30-0 (BNI) | (NAGARI)                    | 0140224330 (Di | NI)       |         |
| No    | Biaya            | Total Biaya        | (NAGARI)<br>Keterangan      | Status         | Bukti     | Uploa   |

Gambar 66. Menunggu Konfirmasi Pembayaran Daftar Ulang Reguler

Jika pembayaran daftar ulang ditolak, maka status pembayaran menunjukkan bukti pembayaran ditolak.

| ) | PEMBAY/<br>Upload Buk | <b>ARAN</b><br>tti Pembayaran |              |                                 |                                                 |          |           |
|---|-----------------------|-------------------------------|--------------|---------------------------------|-------------------------------------------------|----------|-----------|
|   | Rinci                 | ian Pembaya                   | aran         |                                 |                                                 | Ajukan P | embayaran |
|   |                       |                               | ۲,           | AYASAN PENDIDIKAN TEKNOLOGI PAD | ANG                                             |          |           |
|   |                       | 0669-01-000576-30-0 (BRI)     |              | 2100.0105.00135-1<br>(NAGARI)   | 0140224996 (B                                   | NI)      |           |
|   | No                    | Biaya                         | Total Biaya  | Keterangan                      | Status                                          | Bukti    | Upload    |
|   | 1.                    | Rp.2,000,000,-                | Rp.6,900,000 | Biaya Daftar Ulang SPMB 2022    | Bukti Pembayaran Ditolak I<br>bukti tidak jelas | 0        | 2         |

Gambar 67. Bukti Pembayaran Daftar Ulang Ditolak

*Timeline* hasil SPMB menampilkan notifikasi camaba ditolak karena bukti pembayaran daftar ulang tidak sesuai yang ditunjukkan oleh Gambar 70.

HASIL SPMB

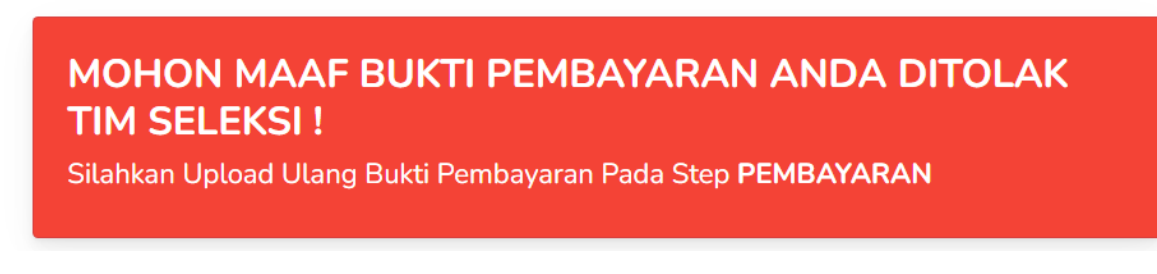

Gambar 68. Hasil SPMB Ditolak

Jika pembayaran daftar ulang dikonfirmasi, maka status pembayaran menunjukkan bukti pembayaran sudah dikonfirmasi.

| Ö | PEMBAY | ' <b>ARAN</b><br>kti Pembayaran |                 |                                 |                                          |           |           |
|---|--------|---------------------------------|-----------------|---------------------------------|------------------------------------------|-----------|-----------|
|   | Rinc   | ian Pembay                      | aran            |                                 | l                                        | Ajukan Pe | embayaran |
|   |        |                                 |                 | YAYASAN PENDIDIKAN TEKNOLOGI PA | DANG                                     |           |           |
|   |        | 0669-01-00                      | 0576-30-0 (BRI) | 2100.0105.00135-1<br>(NAGARI)   | 0140224996 (BN                           | 41)       |           |
|   |        |                                 |                 |                                 |                                          |           |           |
|   | No     | Biaya                           | Total Biaya     | Keterangan                      | Status                                   | Bukti     | Upload    |
|   | 1.     | Rp.2,000,000,-                  | Rp.6,900,000    | Biaya Daftar Ulang SPMB 2022    | Bukti Pembayaran Terkonfirmasi<br>Sukses |           | 2         |

Gambar 69. Bukti Pembayaran Daftar Ulang Diterima

*Timeline* hasil SPMB menampilkan notifikasi menunggu untuk proses pendaftaran NIM sementara (Nomor Induk Mahasiswa) camaba.

| <b>Mohon Menunggu!</b><br>Nomor Induk Mahasiswa Anda sedang diproses, silahkan lihat informasi di website ini<br>secara berkala. | IASIL SPMB                                                                                          |
|----------------------------------------------------------------------------------------------------|----------------------------------------------------------------------------------------------------|
| Nomor Induk Mahasiswa Anda sedang diproses, silahkan lihat informasi di website ini<br>secara berkala.                           | Mohon Menunggu!                                                                                     |
|                                                                                                    | Nomor Induk Mahasiswa Anda sedang diproses, silahkan lihat informasi di website ini secara berkala. |

Gambar 70. Menunggu Proses Pendaftaran NIM

Setelah NIM terdaftar, camaba dinyatakan resmi menjadi mahasiswa di ITP dan mendapatkan NIM ditunjukkan oleh Gambar 73. Selanjutnya, mahasiswa klik tombol untuk unduh jadwal perkuliahan.

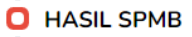

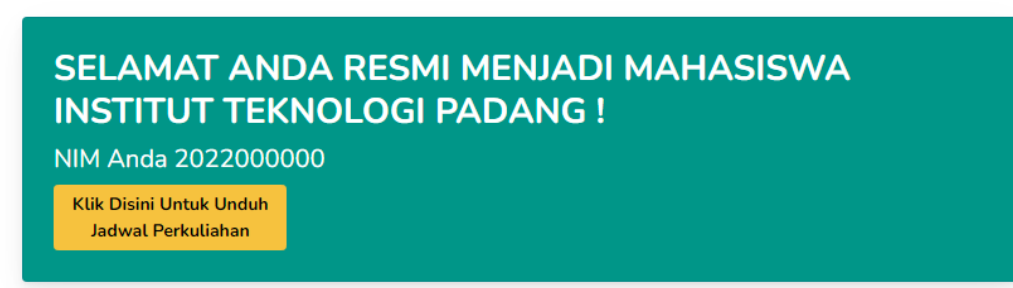

Gambar 71. Hasil SPMB Diterima

Di bawah hasil SPMB diterima, camaba dapat memilih ukuran almamater dan jas labor yang diinginkan dengan klik tombol **Pilih Ukuran**.

| Pilih Ukuran Almamater dan Jas Labor |              |
|--------------------------------------|--------------|
| Ukuran Baju                          | Action       |
| Belum di pilih                       | Pilih Ukuran |

Gambar 72. Pilih Ukuran Almamater dan Jas Labor

Camaba klik ukuran yang diinginkan untuk melihat rincian ukurannya dan pilih kemudian simpan.

| Detail Ukuran Baju |                   |            |            |                  |  |
|--------------------|-------------------|------------|------------|------------------|--|
| Detail Baju E      | ingineer          | Muda       | а          |                  |  |
| ALMAMATER          | Ukuran baju dal   | lam satuan | Centime    | eter (cm),       |  |
| TELES A            |                   | Almamater  | Jas<br>Lap | Rompi<br>Geodesi |  |
|                    | Ukuran            |            | M (Sedan   | ig)              |  |
|                    | Lebar Dada        | 50         | 52         | 53               |  |
|                    | Panjang<br>Badan  | 68         | 80         | 60               |  |
|                    | Lebar Bahu        | 45         | 44         | 44               |  |
| Depan              | Panjang<br>Tangan | 53         | 20         |                  |  |
|                    | Ukuran Baju       |            |            |                  |  |
|                    | S M<br>50 50      | L<br>49    | XL<br>19   |                  |  |
|                    | Simpa             | n Ukuran   |            |                  |  |
|                    |                   |            |            |                  |  |
|                    |                   |            |            |                  |  |

Gambar 73. Rincian Ukuran Almamater dan Jas Labor

## 2.3.2. Daftar Ulang Jalur Beasiswa

*Timeline* status pendaftaran SPMB menampilkan status pendaftaran camaba dengan jurusan yang diterima dan jalur seleksinya.

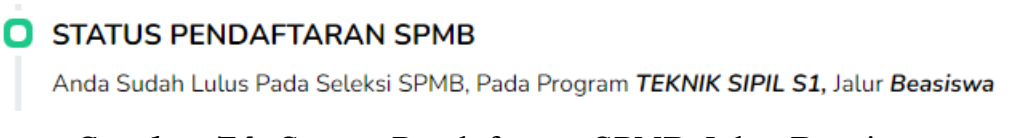

Gambar 74. Status Pendaftaran SPMB Jalur Beasiswa

Selanjutnya camaba mengisi kelengkapan data pribadi yang diperlukan ditunjukkan oleh Gambar 77.

| * Nama                            |    | * Jenis Kelamin            |  |
|-----------------------------------|----|----------------------------|--|
|                                   |    | Pilih                      |  |
| NIK / KTP                         |    | * Agama                    |  |
|                                   | \$ | Pilih                      |  |
| * Tempat Lahir                    |    | * Tanggal Lahir            |  |
|                                   |    |                            |  |
| * Alamat Lengkap                  |    | * Provinsi                 |  |
|                                   |    | Prop. Aceh                 |  |
| <sup>9</sup> Kota / Kabupaten     |    | * Kode Pos                 |  |
| Pilih                             | *  |                            |  |
| RT                                |    | * RW                       |  |
|                                   |    |                            |  |
| f Handphone                       |    | * Email                    |  |
|                                   |    |                            |  |
| <sup>•</sup> Pendidikan Terakhir  |    | * Asal Pendidikan Terakhir |  |
| Pilih                             | ~  | SMAS DM TRIGUNA            |  |
| Jurusan Sekolah                   |    | * Tahun Lulus              |  |
| Pilih                             | ~  |                            |  |
| Nomor Induk Siswa Nasional (NISN) |    | * Nilai Terakhir           |  |
|                                   |    | 90                         |  |
| Sudah Bekerja                     |    |                            |  |
| Tidak                             | ~  |                            |  |
| Nama Ayah                         |    | * NIK Ayah                 |  |
|                                   |    |                            |  |
| Pekerjaan Ayah                    |    | * Pendidikan Ayah          |  |
| Pilih                             | ~  | Pilih                      |  |
| Nama Ibu                          |    | * NIK Ibu                  |  |
|                                   |    |                            |  |
| Pekerjaan Ibu                     |    | * Pendidikan Ibu           |  |
| Pilih                             | ~  | Pilih                      |  |
| Nomor Handphone Orang Tua         |    | Nomor Telpon Orang Tua     |  |
| -                                 |    |                            |  |
|                                   |    |                            |  |

Gambar 75. Kelengkapan Data Pribadi

Jika informasi data pribadi yang dimasukkan sudah final dan tidak ada perubahan, camaba mencentang kolom untuk finalkan data dan klik simpan. Khusus untuk pendaftar jalur **seleksi KIP Kuliah**, **tidak membayar uang daftar ulang**. Bagi camaba pendaftar jalur **seleksi beasiswa yayasan**, **membayar pembayaran daftar ulang** yang selanjutnya diarahkan ke *timeline* pembayaran seperti Gambar 78.

| ian Pembay     |                                       |                                                                                     |                                                                                                    |                                                                                                    |                                                                                                    |  |
|----------------|---------------------------------------|-------------------------------------------------------------------------------------|----------------------------------------------------------------------------------------------------|----------------------------------------------------------------------------------------------------|----------------------------------------------------------------------------------------------------|--|
|                | aran                                  |                                                                                     |                                                                                                    | Ajukan Pembayara                                                                                                    |                                                                                                    |  |
| 0669-01-00     | Y<br>0576-30-0 (BRI)                  | AYASAN PENDIDIKAN TEKNOLOGI PA<br>2100.0105.00135-1                                 | ADANG<br>0140224996 (B                                                                                                    | NII                                                                                                    |                                                                                                    |  |
|                |                                       | (NAGARI)                                                                            |                                                                                                    | ,                                                                                                    |                                                                                                    |  |
| Biaya          | Total Biaya                           | Keterangan                                                                          | Status                                                                                                    | Bukti                                                                                                    | Upload                                                                                                    |  |
| Rp.1,200,000,- | Rp.6,900,000                          | Biaya Daftar Ulang SPMB 2022                                                        | Silahkan Lakukan Pembayaran                                                                                                    | ×                                                                                                    | 2                                                                                                    |  |
|                | 0669-01-00<br>Biaya<br>Rp.1,200,000,- | Y.<br>0669-01-000576-30-0 (BRI)<br>Biaya Total Biaya<br>Rp.1,200,000,- Rp.6,900,000 | YAYASAN PENDIDIKAN TEKNOLOGI PA         0669-01-000576-30-0 (BRI)       2100.0105.00135-1 (NAGARI)         Biaya       Total Biaya         Keterangan       Rp.1,200,000,-         Rp.6,900,000       Biaya Daftar Ulang SPMB 2022 | YAYASAN PENDIDIKAN TEKNOLOGI PADANG         0669-01-000576-30-0 (BRI)       2100.0105.00135-1<br>(NAGARI)       0140224996 (BRI)         Biaya       Total Biaya       Keterangan       Status         Rp.1,200,000,-       Rp.6,900,000       Biaya Daftar Ulang SPMB 2022       Silahkan Lakukan Pembayaran | YAYASAN PENDIDIKAN TEKNOLOGI PADANG         0669-01-000576-30-0 (BRI)       2100.0105.00135-1<br>(NAGARI)       0140224996 (BNI)         Biaya       Total Biaya       Keterangan       Status       Bukti         Rp.1,200,000,-       Rp.6,900,000       Biaya Daftar Ulang SPMB 2022       Silahkan Lakukan Pembayaran       X |  |

Gambar 76. Pembayaran Daftar Ulang Jalur Beasiswa Yayasan

*Timeline* pembayaran beriiskan infromasi pembayaran dengan nomor rekening tujuan, rincian biaya yang harus dibayarkan, keterangan, status bukti pembayaran dan *upload* bukti pembayaran.

Pada *timeline* pembayaran untuk daftar ulang, terdapat tombol Ajukan Pembayaran untuk mengubah nilai uang kuliah yang dibayarkan.

Sebagai contoh camaba ingin melakukan pembayaran unag kuliah secara sekaligus, caranya dengan klik tombol Ajukan Pembayaran dan masukkan nominal uang kuliah yang ingin dibayarkan seperti Gambar 79 berikut.

| Ajukan Pembayaran x                             |                                                 |                             |  |  |  |  |  |  |  |
|-------------------------------------------------|-------------------------------------------------|-----------------------------|--|--|--|--|--|--|--|
| Total Uang<br>Kuliah                            | Minimal<br>Pembayaran                           | Pembayaran Yang<br>Diajukan |  |  |  |  |  |  |  |
| Rp.6,900,000.00 Rp.1,200,000.00 Rp.1,200,000.00 |                                                 |                             |  |  |  |  |  |  |  |
| Ajukan Jumlah Uang                              | Ajukan Jumlah Uang Kuliah Yang Ingin Dibayarkan |                             |  |  |  |  |  |  |  |
| 110 2,000,000                                   | Rp 2,000,000                                    |                             |  |  |  |  |  |  |  |
|                                                 |                                                 |                             |  |  |  |  |  |  |  |

Gambar 77. Ajukan Pembayaran

Pada rincian pembayaran, di kolom biaya, nominal yang dibayarkan berubah sesuai dengan yang telah diajukan camaba.

| ncian Pemba      | ayaran                      | YAYASAN PENDIDIKAN TEKNOLOGI PA                      | ADANG                                                                                                    | Ajukan Pe                                                                                                    | embayaran                                                                                                    |
|------------------|-----------------------------|------------------------------------------------------|----------------------------------------------------------------------------------------------------|----------------------------------------------------------------------------------------------------|----------------------------------------------------------------------------------------------------|
|                  |                             | YAYASAN PENDIDIKAN TEKNOLOGI PA                      | ADANG                                                                                                    |                                                                                                    |                                                                                                    |
|                  |                             |                                                      |                                                                                                    |                                                                                                    |                                                                                                    |
| 0669-01-         | 000576-30-0 (BRI)           | 2100.0105.00135-1<br>(NAGARI)                        | 0140224996 (BI                                                                                                    | NI)                                                                                                    |                                                                                                    |
| o Biaya          | Total Biaya                 | Keterangan                                           | Status                                                                                                    | Bukti                                                                                                    | Upload                                                                                                    |
| . Rp.2,000,000,- | Rp.6,900,000                | Biaya Daftar Ulang SPMB 2022                         | Silahkan Lakukan Pembayaran                                                                                            | ×                                                                                                    | ÷.                                                                                                    |
|                  | o Biaya<br>. Rp.2,000,000,- | o Biaya Total Biaya<br>. Rp.2,000,000,- Rp.6,900,000 | <ul> <li>o Biaya Total Biaya Keterangan</li> <li>. Rp.2,000,000,- Rp.6,900,000 Biaya Daftar Ulang SPMB 2022</li> </ul> | (NAGARI)         o       Biaya       Total Biaya       Keterangan       Status         .       Rp.2,000,000,-       Rp.6,900,000       Biaya Daftar Ulang SPMB 2022       Sitahkan Lakukan Pembayaran | (NAGARI)       o     Biaya     Total Biaya     Keterangan     Status     Bukti       .     Rp.2,000,000,-     Rp.6,900,000     Biaya Daftar Ulang SPMB 2022     Silahkan Lakukan Pembayaran     X |

Gambar 78. Setelah Ajukan Pembayaran Daftar Ulang Jalur Beasiswa

Apabila camaba sudah melakukan pembayaran, unggah bukti pembayaran berupa *file* pdf pada kolom *upload*. Camaba masukkan tanggal bayar dan unggah bukti pembayaran kemudian klik simpan.

| Biaya Daftar Ulang SPMB 2022 | ×      |  |  |  |  |  |
|------------------------------|--------|--|--|--|--|--|
| Tanggal Bayar                |        |  |  |  |  |  |
| Pilih Berkas                 |        |  |  |  |  |  |
| Choose file                  | Browse |  |  |  |  |  |
| Simpan                       |        |  |  |  |  |  |

Gambar 79. Unggah Bukti Daftar Ulang

Setelah unggah bukti bayar, status pembayaran daftar ulang camaba menunggu konfirmasi pembayaran dari admin.

| oload E | lukti Pembayaran |                   |                               |                |           |          |
|---------|------------------|-------------------|-------------------------------|----------------|-----------|----------|
| Rin     | cian Pemba       | yaran             |                               | l              | Ajukan Pe | mbayaraı |
|         |                  |                   | YAYASAN PENDIDIKAN TEKNOLOO   | SI PADANG      |           |          |
|         | 0669-01-0        | 000576-30-0 (BRI) | 2100.0105.00135-1<br>(NAGARI) | 0140224996 (BN | 11)       |          |
| No      | Biaya            | Total Biaya       | Keterangan                    | Status         | Bukti     | Upload   |
| NO      |                  |                   |                               |                | _         | _        |

Gambar 80. Menunggu Konfirmasi Pembayaran Daftar Ulang Beasiswa

Jika pembayaran daftar ulang ditolak, maka status pembayaran menunjukkan bukti pembayaran ditolak.

| Ó | PEMBAY | <b>ARAN</b><br>kti Pembayaran |                 |                                  |                                                 |          |           |
|---|--------|-------------------------------|-----------------|----------------------------------|-------------------------------------------------|----------|-----------|
|   | Rinc   | ian Pembaya                   | aran            |                                  |                                                 | Ajukan P | embayaran |
|   |        |                               | Y,              | AYASAN PENDIDIKAN TEKNOLOGI PADA | ANG                                             |          |           |
|   |        | 0669-01-000                   | 9576-30-0 (BRI) | 2100.0105.00135-1<br>(NAGARI)    | 0140224996 (B                                   | NI)      |           |
|   | No     | Biaya                         | Total Biaya     | Keterangan                       | Status                                          | Bukti    | Upload    |
|   | 1.     | Rp.2,000,000,-                | Rp.6,900,000    | Biaya Daftar Ulang SPMB 2022     | Bukti Pembayaran Ditolak !<br>bukti tidak jelas | 0        | 2         |

Gambar 81. Bukti Pembayaran Daftar Ulang Ditolak

*Timeline* hasil SPMB menampilkan notifikasi camaba ditolak karena bukti pembayaran daftar ulang tidak sesuai yang ditunjukkan oleh Gambar 84.

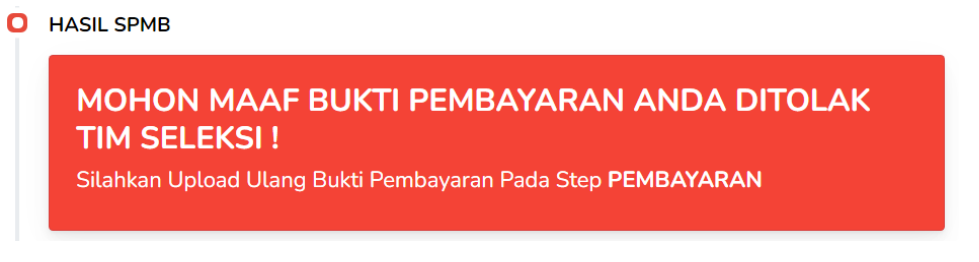

Gambar 82. Hasil SPMB Ditolak

Jika pembayaran daftar ulang dikonfirmasi, maka status pembayaran menunjukkan bukti pembayaran sudah dikonfirmasi.

| Pembayaran |
|------------|
|            |
|            |
|            |
|            |
| Upload     |
|            |
| i          |

Gambar 83. Bukti Pembayaran Daftar Ulang Diterima

*Timeline* hasil SPMB menampilkan notifikasi menunggu untuk proses pendaftaran NIM sementara (Nomor Induk Mahasiswa) camaba.

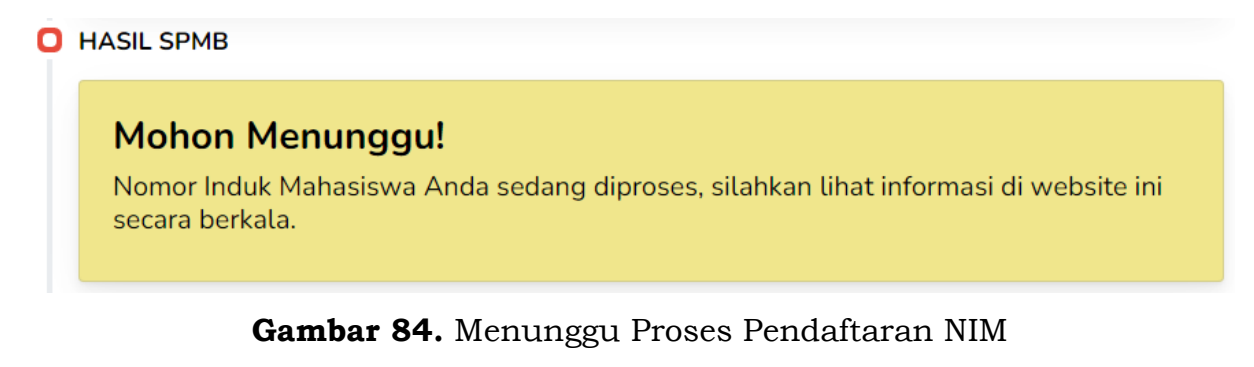

Setelah NIM terdaftar, camaba dinyatakan resmi menjadi mahasiswa di ITP dan mendapatkan NIM ditunjukkan oleh Gambar 87. Selanjutnya, mahasiswa klik tombol untuk unduh jadwal perkuliahan.

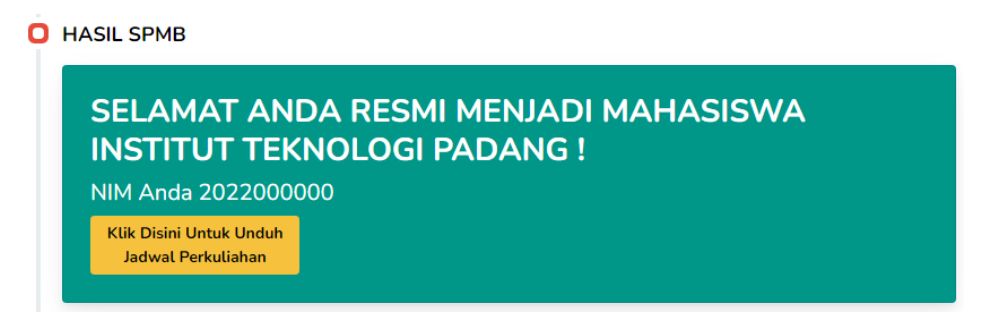

Gambar 85. Hasil SPMB Diterima

Di bawah hasil SPMB diterima, camaba dapat memilih ukuran almamater dan jas labor yang diinginkan dengan klik tombol **Pilih Ukuran**.

| Pilih Ukuran Almamater dan Jas Labor |              |
|--------------------------------------|--------------|
| Ukuran Baju                          | Action       |
| Belum di pilih                       | Pilih Ukuran |

Gambar 86. Pilih Ukuran Almamater dan Jas Labor

Camaba klik ukuran yang diinginkan untuk melihat rincian ukurannya dan pilih kemudian simpan.

| Detail Baju Engineer MudaUranter for the status Centimeter (cm)Outroe to the status Centimeter (cm)Outroe to the status Centimeter (cm)<                                                                                                    | Detail Baju Engineer MudaUranter for the second second s | Detail Ukuran Baju                 |                   |             |          |            |
|----------------------------------------------------------------------------------------------------|----------------------------------------------------------------------------------------------------|------------------------------------|-------------------|-------------|----------|------------|
| Ukuran baju dalam satuan Centimeter (cm),         Ukuran baju dalam satuan Centimeter (cm),         Lebar Dada 50 52 53         Panjang 68 80 60         Badan         Ukuran Baju dalam satuan Centimeter (cm),         Ukuran baju dalam satuan Centimeter (cm),         Ukuran baju dalam satuan Centimeter (cm),      <                                                                                                    | Ukuran baju dalam satuan Centimeter (cm).Ukuran baju dalam satuan Centimeter (cm).Image: Image:                                | Detail Baju Er                     | ngineer           | Muda        | а        |            |
| $\begin{array}{c c} & \textbf{Almamater Lab} & \textbf{Geodesi} \\ \hline \textbf{M} & \textbf{Kedang} \\ \hline \textbf{Lebar Dada} & 50 & 52 & 53 \\ \hline \textbf{Panjang} & 68 & 80 & 60 \\ \hline \textbf{Lebar Bahu} & 45 & 44 & 44 \\ \hline \textbf{Panjang} & 53 & 20 \\ \hline \textbf{Lebar Bahu} & 45 & 44 & 44 \\ \hline \textbf{Panjang} & 53 & 20 \\ \hline \textbf{Ukuran Baju} \\ \hline \textbf{Ukuran Baju} \\ \hline \textbf{Ukuran Baju } \\ \hline \textbf{Ukuran Baju } \\ \hline Ukuran$ | $\begin{array}{c c} & \underline{Almamater} & \underline{Lap} & \underline{Geodesi} \\ \hline & \underline{Ukuran} & \underline{M(Sedang)} \\ \hline & \underline{Lebar Dada} & 50 & 52 & 53 \\ \hline Panjang & 68 & 80 & 60 \\ \hline & \underline{Badan} & \underline{Iabar Bahu} & 45 & 44 & 44 \\ \hline Panjang & 53 & 20 \\ \hline & & & & & \\ \hline & & & & & \\ \hline & & & &$                                                                                                    | ALMAMATER                          | Ukuran baju d     | alam satuan | Centime  | eter (cm), |
| Ukuran         M (Sedang)           Lebar Dada         50         52         53           Panjang         68         80         60           Lebar Bahu         45         44         44           Panjang         53         20         53           Ukuran Baju         Ukuran Baju         S         M         L         XL           50         50         50         49         19                                                                                                    | UkuranM (Sedang)Lebar Dada505253Panjang688060Lebar Dahu454444Panjang5320Tangan5320Ukuran BajuSMLXL50504919Simpan Ukuran                                                                                                    | $\int \langle \chi \rangle / \chi$ |                   | Almamater   | Lap      | Geodesi    |
| $\begin{array}{c c} Lebar Dada & 50 & 52 & 53 \\ \hline Panjang & 68 & 80 & 60 \\ \hline Badan & 45 & 44 & 44 \\ \hline Panjang & 53 & 20 \\ \hline Hebar Bahu & 45 & 44 & 44 \\ \hline Panjang & 53 & 20 \\ \hline Hebar Bahu & 45 & 44 & 44 \\ \hline Panjang & 54 & 44 & 44 \\ \hline Panjang & 54 & 44 & 44 \\ \hline Panjang & 54 & 44 & 44 \\ \hline Panjang & 54 & 44 & 44 \\ \hline Panjang & 54 & 44 & 44 \\ \hline Panjang & 54 & 44 & 44 \\ \hline Panjang & 54 & 44 & 44 \\ \hline Panjang & 54 & 44 & 44 \\ \hline Panjang & 54 & 44 & 44 \\ \hline Panjang & 54 & 44 & 44 \\ \hline Panjang & 54 & 44 & 4$                                                                                                    | $\begin{array}{c ccccccccccccccccccccccccccccccccccc$                                                                                                    |                                    | Ukuran            |             | M (Sedar | ig)        |
| Panjang       68       80       60         Badan       45       44       44         Panjang       53       20         Ukuran Baju       S       M       L         XL       50       50       49       19                                                                                                    | Panjang 68 80 60<br>Badan 45 44 44<br>Panjang 53 20<br>Ukuran Baju<br>Ukuran Baju<br>Song $I$ $I$ $I$ $I$<br>I $ISong I I ISong I ISimpan Ukuran$                                                                                                    |                                    | Lebar Dada        | 50          | 52       | 53         |
| Depen       45       44       44         Panjang       53       20         Tangan       53       20         Ukuran Baju         Image: Solution of the second second secon                                                                                                    | Lebar Bahu 45 44 44<br>Panjang 53 20<br>Ukuran Baju<br>Ukuran Baju<br>S M L XL<br>50 50 49 19<br>Simpan Ukuran                                                                                                    |                                    | Panjang<br>Badan  | 68          | 80       | 60         |
| Panjang 53 20<br>Tangan 53 20<br>Ukuran Baju<br>S M L XL<br>50 50 49 19                                                                                                    | Panjang 53 20<br>Tangan 53 20<br>Ukuran Baju<br>Ukuran Baju<br>Simpan Ukuran                                                                                                    |                                    | Lebar Bahu        | 45          | 44       | 44         |
| Ukuran Baju<br>S M L XL<br>50 50 49 19                                                                                                    | Ukuran Baju<br>S<br>M<br>L<br>XL<br>50<br>50<br>49<br>19<br>Simpan Ukuran                                                                                                    | Depen                              | Panjang<br>Tangan | 53          | 20       |            |
| S M L XL<br>50 50 49 19                                                                                                    | S M L XL<br>50 50 49 19<br>Simpan Ukuran                                                                                                    |                                    | Ukuran Baju       |             |          |            |
|                                                                                                    | Simpan Ukuran                                                                                                    |                                    | S N<br>50 5       | 4 L<br>0 49 | XL<br>19 |            |
| Simpan Ukuran                                                                                                    |                                                                                                    |                                    | Simp              | an Ukuran   |          |            |

Gambar 87. Rincian Ukuran Almamater dan Jas Labor

## 2.3.3. Daftar Ulang Jalur Mitra/Pindahan

*Timeline* status pendaftaran SPMB menampilkan status pendaftaran camaba dengan jurusan yang diterima dan jalur seleksinya.

STATUS PENDAFTARAN SPMB
 Anda Sudah Lulus Pada Seleksi SPMB, Pada Program TEKNIK INFORMATIKA S1, Jalur Mitra

Gambar 88. Status Pendaftaran SPMB Jalur Mitra

Selanjutnya camaba mengisi kelengkapan data pribadi yang diperlukan ditunjukkan oleh Gambar 91.

| * Nama                              |    | * Jenis Kelamin            |  |
|-------------------------------------|----|----------------------------|--|
| /                                   |    | Pilih                      |  |
| * NIK / KTP                         |    | * Agama                    |  |
|                                     | \$ | Pilih                      |  |
| * Tempat Lahir                      |    | * Tanggal Lahir            |  |
|                                     |    |                            |  |
| * Alamat Lengkap                    |    | * Provinsi                 |  |
|                                     |    | Prop. Aceh                 |  |
| * Kota / Kabupaten                  |    | * Kode Pos                 |  |
| Pilih                               | *  |                            |  |
| * RT                                |    | * RW                       |  |
|                                     |    |                            |  |
| * Handphone                         |    | * Email                    |  |
|                                     |    |                            |  |
| * Pendidikan Terakhir               |    | * Asal Pendidikan Terakhir |  |
| Pilih                               | ~  |                            |  |
| * Jurusan Sekolah                   |    | * Tahun Lulus              |  |
| Pilih                               | ~  |                            |  |
| * Nomor Induk Siswa Nasional (NISN) |    | * Nilai Terakhir           |  |
|                                     |    |                            |  |
| * Sudah Bekerja                     |    |                            |  |
| Tidak                               | ~  |                            |  |
| * Nama Ayah                         |    | * NIK Ayah                 |  |
|                                     |    |                            |  |
| * Pekerjaan Ayah                    |    | * Pendidikan Ayah          |  |
| Pilih                               | ~  | Pilih                      |  |
| * Nama Ibu                          |    | * NIK Ibu                  |  |
|                                     |    |                            |  |
| * Pekerjaan Ibu                     |    | * Pendidikan Ibu           |  |
| Pilih                               | ~  | Pilih                      |  |
| * Nomor Handphone Orang Tua         |    | Nomor Telpon Orang Tua     |  |
|                                     |    |                            |  |
|                                     |    |                            |  |

Gambar 89. Kelengkapan Data Pribadi

Jika informasi data pribadi yang dimasukkan sudah final dan tidak ada perubahan, camaba mencentang kolom untuk finalkan data dan klik simpan. Selanjutnya camaba diarahkan ke *timeline* pembayaran seperti Gambar 92.

| PEMB   | AYARAN           |                 |                                  |                             |           |           |
|--------|------------------|-----------------|----------------------------------|-----------------------------|-----------|-----------|
| Upload | Bukti Pembayaran |                 |                                  |                             |           |           |
| Ri     | ncian Pembay     | aran            |                                  |                             | Ajukan Pe | embayaran |
|        |                  |                 |                                  |                             |           |           |
|        |                  |                 |                                  |                             |           |           |
|        |                  |                 | TATASAN PENDIDIKAN TEKNOLOGI PAD | ANG                         |           |           |
|        | 0669-01-00       | 0576-30-0 (BRI) | 2100.0105.00135-1<br>(NAGARI)    | 0140224996 (Bl              | NI)       |           |
|        |                  |                 |                                  |                             |           |           |
| No     | Biaya            | Total Biaya     | Keterangan                       | Status                      | Bukti     | Upload    |
| 1.     | Rp.1,200,000,-   | Rp.8,000,000    | Biaya Daftar Ulang SPMB 2022     | Silahkan Lakukan Pembayaran | ×         | 2         |

Gambar 90. Pembayaran Daftar Ulang Jalur Mitra

*Timeline* pembayaran beriiskan infromasi pembayaran dengan nomor rekening tujuan, rincian biaya yang harus dibayarkan, keterangan, status bukti pembayaran dan *upload* bukti pembayaran.

Pada *timeline* pembayaran untuk daftar ulang, terdapat tombol Ajukan Pembayaran untuk mengubah nilai uang kuliah yang dibayarkan.

Sebagai contoh camaba ingin melakukan pembayaran unag kuliah secara sekaligus, caranya dengan klik tombol Ajukan Pembayaran dan masukkan nominal uang kuliah yang ingin dibayarkan seperti Gambar 93 berikut.

| Ajukan Pembaya       | ran                   | ×                           |
|----------------------|-----------------------|-----------------------------|
| Total Uang<br>Kuliah | Minimal<br>Pembayaran | Pembayaran Yang<br>Diajukan |
| Rp.8,000,000.00      | Rp.1,200,000.00       | Rp.1,200,000.00             |
| Ajukan Jumlah Uang   | Kuliah Yang Ingin Dik | oayarkan                    |
|                      | Simpan                |                             |

Gambar 91. Ajukan Pembayaran

Pada rincian pembayaran, di kolom biaya, nominal yang dibayarkan berubah sesuai dengan yang telah diajukan camaba.

| Rin | cian Pembay | aran             |                                 |                             | Ajukan P | embayara |
|-----|-------------|------------------|---------------------------------|-----------------------------|----------|----------|
|     |             |                  | YAYASAN PENDIDIKAN TEKNOLOGI PA | ADANG                       |          |          |
|     | 0669-01-00  | 00576-30-0 (BRI) | 2100.0105.00135-1<br>(NAGARI)   | 0140224996 (B               | iNI)     |          |
| No  | Biaya       | Total Biaya      | Keterangan                      | Status                      | Bukti    | Upload   |
|     |             | D= 8 000 000     | Biava Daftar Illang SPMB 2022   | Silahkan Lakukan Pembayaran |          |          |

Gambar 92. Setelah Ajukan Pembayaran Daftar Ulang Jalur Mitra

Apabila camaba sudah melakukan pembayaran, unggah bukti pembayaran berupa *file* pdf pada kolom *upload*. Camaba masukkan tanggal bayar dan unggah bukti pembayaran kemudian klik simpan.

| Biaya Daftar Ulang SPMB 2022 | ×      |
|------------------------------|--------|
| Tanggal Bayar                |        |
| Pilih Berkas                 |        |
| Choose file                  | Browse |
| Simpan                       |        |

Gambar 93. Unggah Bukti Daftar Ulang

Setelah unggah bukti bayar, status pembayaran daftar ulang camaba menunggu konfirmasi pembayaran dari admin.

| PEMB<br>Upload | <b>AYARAN</b><br>Bukti Pembayaran |                   |                               |                                      |           |          |
|----------------|-----------------------------------|-------------------|-------------------------------|--------------------------------------|-----------|----------|
| Rii            | ncian Pemba                       | yaran             |                               |                                      | Ajukan Pe | mbayaran |
|                |                                   |                   | YAYASAN PENDIDIKAN TEKNOLOG   | I PADANG                             |           |          |
|                | 0669-01-0                         | 000576-30-0 (BRI) | 2100.0105.00135-1<br>(NAGARI) | 0140224996 (BNI                      | )         |          |
| No             | Biaya                             | Total Biaya       | Keterangan                    | Status                               | Bukti     | Upload   |
| 1.             | Rp.2,000,000,-                    | Rp.8,000,000      | Biaya Daftar Ulang SPMB 2022  | Menunggu Konfirmasi Bukti Pembayaran |           | 2        |

Gambar 94. Menunggu Konfirmasi Pembayaran Daftar Ulang Mitra

Jika pembayaran daftar ulang ditolak, maka status pembayaran menunjukkan bukti pembayaran ditolak.

| 0 | PEMBAY<br>Upload Bu | <b>(ARAN</b><br>Ikti Pembayaran |                 |                                 |                                           |          |           |
|---|---------------------|---------------------------------|-----------------|---------------------------------|-------------------------------------------|----------|-----------|
|   | Rinc                | cian Pembaya                    | aran            |                                 |                                           | Ajukan P | embayaran |
|   |                     |                                 | Y               | AYASAN PENDIDIKAN TEKNOLOGI PAD | ANG                                       |          |           |
|   |                     | 0669-01-000                     | 0576-30-0 (BRI) | 2100.0105.00135-1<br>(NAGARI)   | 0140224996 (BI                            | NI)      |           |
|   |                     |                                 |                 |                                 |                                           |          |           |
|   | No                  | Biaya                           | Total Biaya     | Keterangan                      | Status                                    | Bukti    | Upload    |
|   | 1.                  | Rp.2,000,000,-                  | Rp.8,000,000    | Biaya Daftar Ulang SPMB 2022    | Bukti Pembayaran Ditolak I<br>tidak jelas | 0        | 2         |

Gambar 95. Bukti Pembayaran Daftar Ulang Ditolak

*Timeline* hasil SPMB menampilkan notifikasi camaba ditolak karena bukti pembayaran daftar ulang tidak sesuai yang ditunjukkan oleh Gambar 98.

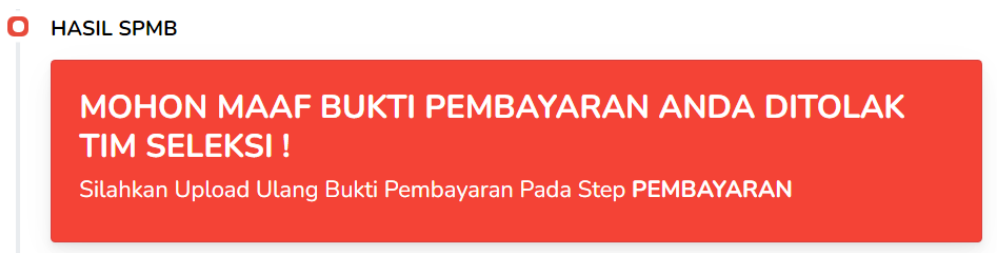

Gambar 96. Hasil SPMB Ditolak

Jika pembayaran daftar ulang dikonfirmasi, maka status pembayaran menunjukkan bukti pembayaran sudah dikonfirmasi.

## **D** PEMBAYARAN

| Rind | ian Pembay:   | varan            |                                | I                              | Ajukan P | embayara |
|------|---------------|------------------|--------------------------------|--------------------------------|----------|----------|
|      |               |                  | YAYASAN PENDIDIKAN TEKNOLOGI F | PADANG                         |          |          |
|      | 0669-01-00    | 00576-30-0 (BRI) | 2100.0105.00135-1<br>(NAGARI)  | 0140224996 (BN                 | 1)       |          |
| No   | Biava         | Total Biava      | Keterangan                     | Status                         | Bukti    | Uploa    |
| 140  |               |                  |                                | Status                         | Duku     | optoat   |
|      | D - 3 000 000 | Pp 8 000 000     | Biava Daftar Ulang SPMB 2022   | Bukti Pembayaran Terkonfirmasi |          |          |

Gambar 97. Bukti Pembayaran Daftar Ulang Diterima

*Timeline* hasil SPMB menampilkan notifikasi menunggu untuk proses pendaftaran NIM sementara (Nomor Induk Mahasiswa) camaba.

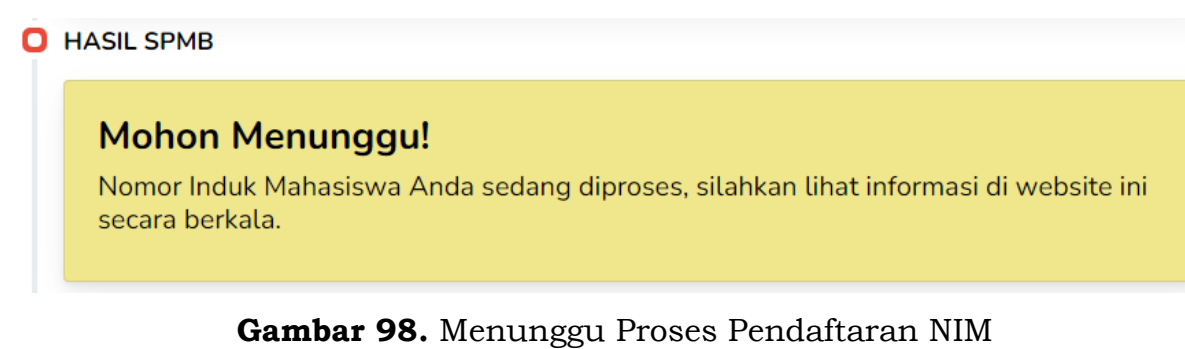

Setelah NIM terdaftar, camaba dinyatakan resmi menjadi mahasiswa di ITP dan mendapatkan NIM ditunjukkan oleh Gambar 101. Selanjutnya, mahasiswa klik tombol untuk unduh jadwal perkuliahan.

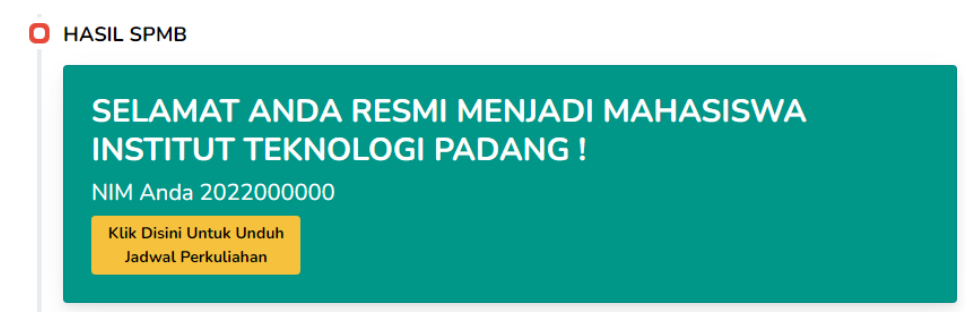

Gambar 99. Hasil SPMB Diterima

## 2.5. Halaman Ganti Password

Pada halaman ganti *password*, camaba dapat mengubah *password* untuk akun SPMB. Camaba mengisikan *password* lama, *password* baru dan konfirmasi *password* baru kemudian klik simpan.

| Password baru Password Baru |
|-----------------------------|
| Password Baru               |
|                             |
| S.                          |
| Konfirmasi Password Baru    |
| Konfirmasi Password Baru    |
| <i>S</i>                    |
|                             |
| Simpan                      |

Gambar 100. Ganti Password

## 2.6. Notifikasi Email

Di dalam Sistem Informasi SPMB ITP terdapat notifikasi *email* terkait pembayaran untuk pendaftaran dan daftar ulang. Notifikasi *email* ini secara otomatis dikirimkan ke *email* yang telah didaftarkan camaba. *Email* diterima camaba setelah melakukan pendaftaran namun belum melakukan pembayaran.

Adapun email yang dikirimkan yaitu dengan rincian sebagai berikut:

| No | Kegiatan   | Isi Email                                                                                                    |
|----|------------|----------------------------------------------------------------------------------------------------|
| 1. | Pembayaran |                                                                                                    |
|    | Regsitrasi |                                                                                                    |
|    |            | VAVASAN PENDIDIKAN TEKNOLOGI PADANG<br>INSTITUT TEKNOLOGI<br>PADANG                                                                                                    |
|    |            | Pendaftaran SPMB ITP 2022                                                                                                    |
|    |            | Pendaftaran SPMB (Seleksi Penerimaan Mahasiswa Baru) Kamu<br>berhasil                                                                                                    |
|    |            | Biaya Registrasi Rp.201,013                                                                                                    |
|    |            | Username / Email : <u>yesaanggraini300@gmail.com</u><br>Jalur Daftar : REGULER                                                                                                    |
|    |            | Segera lakukan pembayaran Registrasi sebesar <b>Rp.201,013</b> ke salah<br>satu nomor rekening yang tertera di bawah ini, jangan lupa upload bukti<br>pembayaran registrasi di halaman pendaftaran setelah login |
|    |            | YAYASAN PENDIDIKAN TEKNOLOGI PADANG<br>0669-01-000576-30-0 (BRI)<br>2100.0105.00135-1 (NAGARI)<br>0140224996 (BNI)                                                                                               |
|    |            | Login Sekarang!                                                                                                    |
|    |            | spmb.itp@gmail.com 082286466415                                                                                                    |
|    |            | (f) (i) (i) (i)                                                                                                    |
|    |            |                                                                                                    |
|    |            |                                                                                                    |
|    |            |                                                                                                    |

## Tabel 1. Notifikasi Email

| 2. | Validasi Dokumen | Berhasil Validasi                                                                                  |
|----|------------------|----------------------------------------------------------------------------------------------------|
|    | Camaba           | VAVASAN PENDIDIKAN TEKNOLOGI PADANG<br>INSTITUT TEKNOLOGI<br>PADANG                                |
|    |                  | Validasi Dokumen SPMB 2022                                                                         |
|    |                  | Dokumen kamu selesai divalidasi                                                                    |
|    |                  | Dokumen Valid                                                                                      |
|    |                  | Silahkan lanjutkan proses pendaftaran dengan klik link di bawah ini                                |
|    |                  | Sistem Informasi SPMB                                                                              |
|    |                  | spmb.itp@gmail.com S082286466415                                                                   |
|    |                  |                                                                                                    |
|    |                  | Gagal Validasi                                                                                     |
|    |                  | VAVASAN PENDIDIKAN TEKNOLOGI PADANG<br>INSTITUT TEKNOLOGI<br>PADANG                                |
|    |                  | Validasi Dokumen SPMB 2022                                                                         |
|    |                  | Maaf Dokumen kamu gagal divalidasi                                                                 |
|    |                  | Dokumen Tidak Valid                                                                                |
|    |                  | Silahkan upload ulang dokumen kamu pada website pendaftaran SPMB<br>pada form <b>Pilihan Studi</b> |
|    |                  | Sistem Informasi SPMB                                                                              |
|    |                  | spmb.itp@gmail.com 082286466415                                                                    |
|    |                  | (f) (c) (c) (c)                                                                                    |
|    |                  |                                                                                                    |

| 3. | Dokumen                          | Dokumen bukti domisili diterima                                                                                                    |
|----|----------------------------------|----------------------------------------------------------------------------------------------------|
|    | pendukung (domisili)<br>diterima | VAVASAN PENDIDIKAN TEKNOLOGI PADANG<br>INSTITUT TEKNOLOGI<br>PADANG                                                                                                    |
|    |                                  | Validasi Dokumen SPMB ITP 2022                                                                                                    |
|    |                                  | Dokumen kamu sebagai anak alumni atau Kakak kandung yang sedang<br>berkuliah atau alumni di ITP atau berdomisili di Kampung Olo D <b>iterima</b>                                                                                              |
|    |                                  | Biaya Registrasi GRATIS                                                                                                    |
|    |                                  | Silahkan login dan lanjutkan pendaftaran kamu dengan mengupload<br>dokumen agar dapat segera kami proses                                                                                                    |
|    |                                  | Login Sekarang!                                                                                                    |
|    |                                  | Spmb.itp@gmail.com ● 082286466415                                                                                                    |
|    |                                  | Dokumen bukti domisili ditolak                                                                                                    |
|    |                                  | VAVASAN PENDIDIKAN TEKNOLOGI PADANG<br>INSTITUT TEKNOLOGI<br>PADANG                                                                                                    |
|    |                                  | Validasi Dokumen SPMB ITP 2022                                                                                                    |
|    |                                  | Dokumen kamu sebagai anak alumni atau Kakak kandung yang sedang<br>berkuliah atau alumni di ITP atau berdomisili di Kampung Olo Ditolak                                                                                                    |
|    |                                  | Biaya Registrasi Rp.200,234                                                                                                    |
|    |                                  | Oleh Karena Itu Kamu di Wajibkan lakukan pembayaran Registrasi<br>sebesar <b>Rp.200,234</b> ke salah satu nomor rekening yang tertera di bawah<br>ini, jangan lupa upload bukti pembayaran registrasi di halaman<br>pendaftaran setelah login |
|    |                                  | YAYASAN PENDIDIKAN TEKNOLOGI PADANG<br>0669-01-000576-30-0 (BRI)<br>2100.0105.00135-1 (NAGARI)<br>0140224996 (BNI)                                                                                                    |
|    |                                  | Login Sekarang!                                                                                                    |
|    |                                  | spmb.itp@gmail.com (© 082286466415                                                                                                    |
|    |                                  | (f) (ii) (iii) (iii)                                                                                                    |

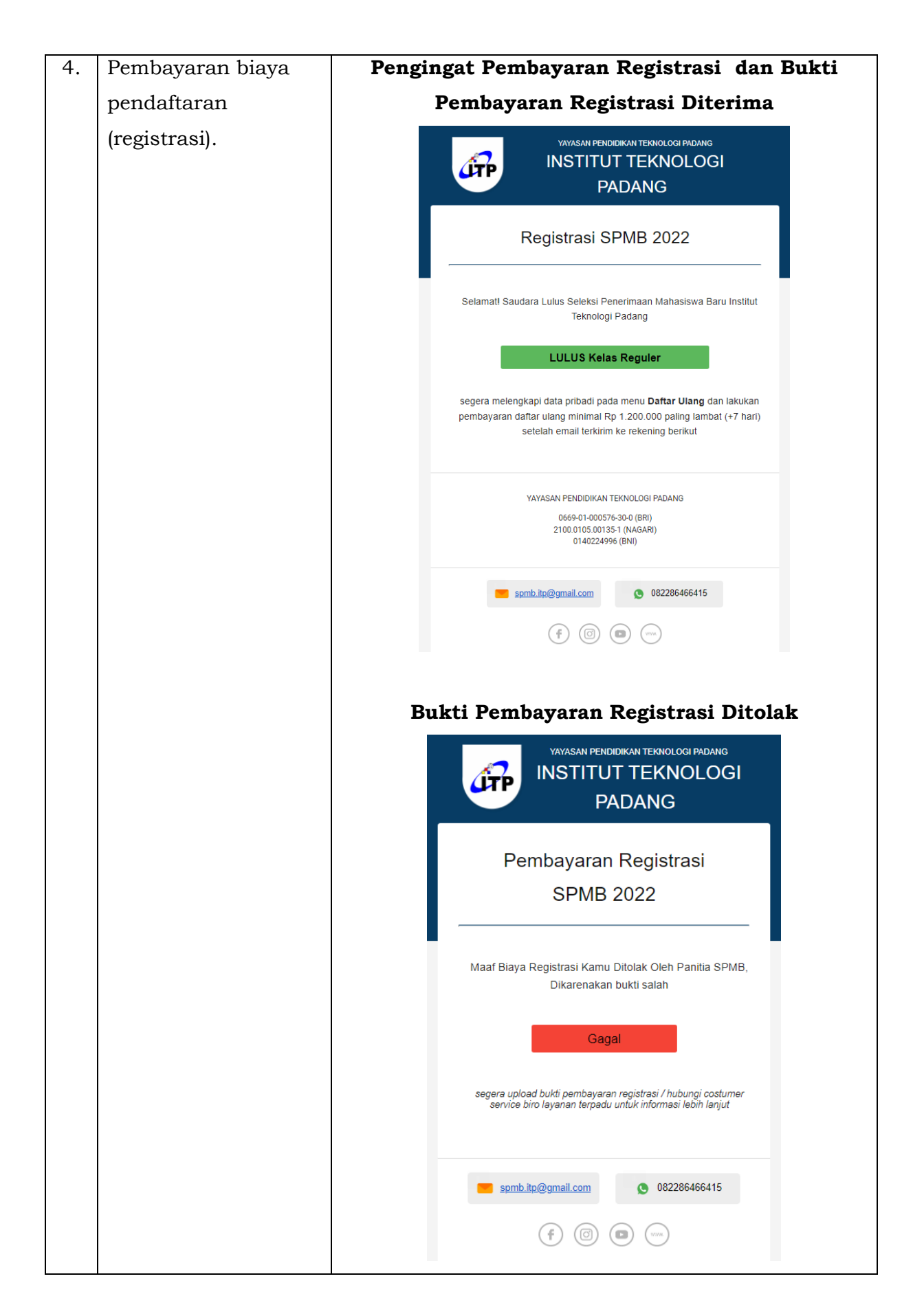

| 5. | Pembayaran biaya | Pembayaran Daftar Ulang Berhasil                                                                                                    |
|----|------------------|----------------------------------------------------------------------------------------------------|
|    | daftar ulang.    | VAVASAN PENDIDIKAN TEKNOLOGI PADANG<br>INSTITUT TEKNOLOGI<br>PADANG                                                                  |
|    |                  | Daftar Ulang SPMB 2022                                                                                                    |
|    |                  | Selamati Saudara diterima sebagai mahasiswa baru Institut Teknologi<br>Padang Tahun Akademik 2021/2022 Program <b>Kelas Reguler</b>  |
|    |                  | LULUS<br>Silahkan cetak jadwal perkuliahan Saudara pada halaman Daftar Ulang<br>SPMB Institut Teknologi Padang                       |
|    |                  | spmb.itp@gmail.com ● 082286466415 ● 082286466415                                                                                     |
|    |                  | Pembayaran Daftar Ulang Ditolak                                                                                                    |
|    |                  | VAYASAN PENDIDIKAN TEKNOLOGI PADANG<br>INSTITUT TEKNOLOGI<br>PADANG                                                                  |
|    |                  | Pembayaran Daftar Ulang<br>SPMB 2022                                                                                                 |
|    |                  | Maaf Biaya Daftar Ulang Kamu Ditolak Oleh Panitia SPMB,<br>Dikarenakan bukti tidak jelas                                             |
|    |                  | Gagal<br>segera upload bukti pembayaran daftar ulang / hubungi costumer<br>service biro layanan terpadu untuk informasi lebih lanjut |
|    |                  | spmb.itp@gmail.com 082286466415                                                                                                    |
|    |                  |                                                                                                    |

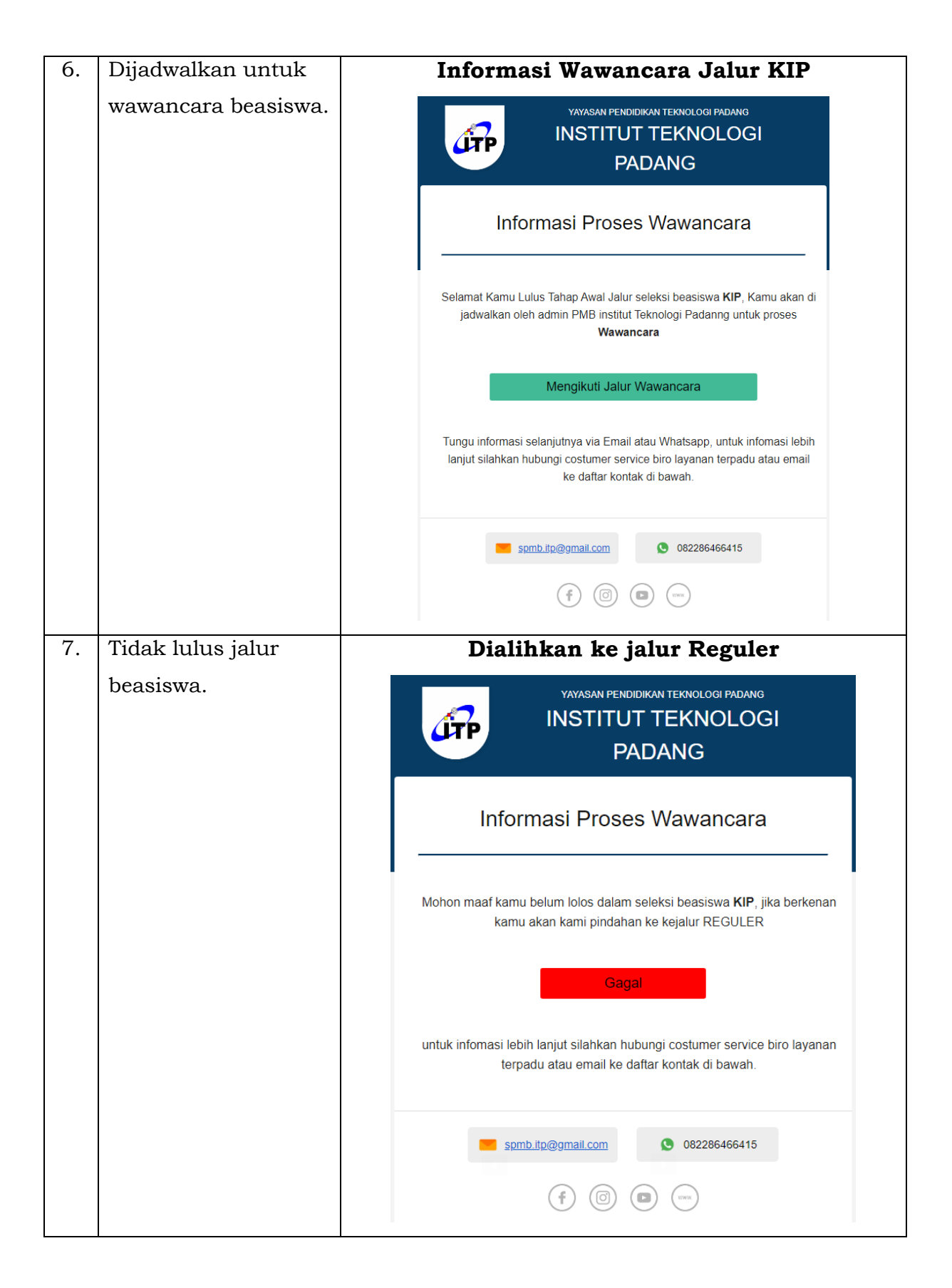

| 8. | Informasi hasil              | Informasi Hasil Wawancara Beasiswa Yayasan                                                                                                    |
|----|------------------------------|----------------------------------------------------------------------------------------------------|
|    | wawancara jalur<br>beasiswa. | VAVASAN PENDIDIKAN TEKNOLOGI PADANG<br>INSTITUT TEKNOLOGI<br>PADANG                                                                                                    |
|    |                              | Informasi Proses Wawancara                                                                                                    |
|    |                              | Selamat kamu lulus seleksi wawancara SPMB Institut Teknologi Padang<br>dengan jalur Beasiswa YAYASAN                                                                                                    |
|    |                              | LULUS                                                                                                    |
|    |                              | Silahkan lanjutkan pendaftaran dan segera lengkapi data pribadi pada<br>menu <b>Daftar Ulang</b> dan lakukan pembayaran daftar ulang Rp 1.200.000<br>paling lambat (+7 hari) setelah biaya daftar ulang tercetak. |
|    |                              | YAYASAN PENDIDIKAN TEKNOLOGI PADANG<br>0669-01-000576-30-0 (BRI)<br>2100.0105.00135-1 (NAGARI)<br>0140224996 (BNI)                                                                                                |
|    |                              | <b>s</b> pmb.itp@gmail.com <b>0</b> 82286466415                                                                                                    |
|    |                              | (f) (i) (i) (ii)                                                                                                    |
|    |                              | Informasi Hasil Wawancara Beasiswa KIP<br>VAYASAN PENDIDIKAN TEKNOLOGI PADANG<br>INSTITUT TEKNOLOGI<br>PADANG                                                                                                    |
|    |                              | Informasi Proses Wawancara                                                                                                    |
|    |                              | Selamat kamu lulus seleksi wawancara SPMB Institut Teknologi Padang dengan jalur Beasiswa KIP                                                                                                    |
|    |                              | LULUS                                                                                                    |
|    |                              | Silahkan lanjutkan pendaftaran dan segera lengkapi data pribadi pada<br>menu <b>Daftar Ulang</b>                                                                                                    |
|    |                              | spmb.itp@gmail.com S 082286466415                                                                                                    |
|    |                              |                                                                                                    |

| 9.  | Reset Password   | Reset Password untuk yang lupa password                                                                                                    |
|-----|------------------|----------------------------------------------------------------------------------------------------|
|     |                  | VAYASAN PENDIDIKAN TEKNOLOGI PADANG<br>INSTITUT TEKNOLOGI<br>PADANG                                                                                                    |
|     |                  | Reset Password                                                                                                    |
|     |                  | Akun : <u>habibharfi01@gmail.com</u><br>Link reset password<br><u>https://register.itp.ac.id/auth/reset_password/token/</u><br><u>MTE3N2MxZWUxOWY3MDc5MjBjOTZiNTIwYjU2ODFhNDcxPTE3</u> |
|     |                  | spmb.itp@gmail.com ● 082286466415 ● 082286466415 ● 082286466415                                                                                                    |
| 10. | Selesai Konversi |                                                                                                    |
|     |                  | VAYASAN PENDIDIKAN TEKNOLOGI PADANG<br>INSTITUT TEKNOLOGI<br>PADANG                                                                                                    |
|     |                  | Hai AHMAD DARMA SANI S2                                                                                                    |
|     |                  | Transkrip Nilai kamu telah selesai dikonversi oleh panitia PMB Institut<br>Teknologi Padang                                                                                            |
|     |                  | Silahkan login ke sistem PMB, lihat hasil nilai Konversi dan Setujui<br>Konversi, Supaya kamu bisa melanjutkan pendaftaran                                                             |
|     |                  | Login Sekarang!                                                                                                    |
|     |                  | spmb.itp@gmail.com S082286466415 (f) (c) (c) (vrx)                                                                                                    |
|     |                  |                                                                                                    |